### 原创 SAP IDES 安装全攻略

#### 2003. 12. 10 by Jason

| 1 | 综述                     | 2   |
|---|------------------------|-----|
| 2 | 安装环境及要求介绍              | 2   |
| 3 | 总体安装步骤介绍               | 3   |
| 4 | 网络环境设定                 | 3   |
| 5 | ORACLE817 安装           | 4   |
| 6 | 调整系统时间,安装 SAP 系统       | 5   |
| 7 | 安装 GUI 客户端,设置登录 SAP 系统 | .22 |
| 8 | 安装中文系统(1-5个小时)         | .28 |

## 1 综述

本文是作者在实际安装 SAP 时的完整记录,包含了完整详细的操作步骤及大量的安装 原图,SAP 的安装主要包含以下几个部分:

- 1, 安装环境及要求介绍;
- 2, ORACLE 的安装;
- 3, SAP 软件的安装;
- 4, GUI的安装;
- 5, 中文包的安装;

作者在安装 SAP 时其实从网上整理了很多资料,并参看了 SAP 的英文安装手册,为了 方便大家学习 SAP,回头一看,发现 SAP 安装其实也很简单,就那么几步,几个注意的地 方,作者也可以免费为大家提供 SAP 安装光盘,本文的所有信息均来自该套光盘,有兴趣 的朋友可以大家经常交流,

作者的 EMAIL: GETSAP@21cn.com 付生 在广州

## 2 安装环境及要求介绍

- 1, 安装 SAP 光盘必须包含以下内容(共14-18 张光盘)
- SAP 核心 (51015070)
- SAP ORACLE 资料 (DB\_EXPORT)
- ORACE817 (SAP 自带)
- GUI(客户端软件)
- ZH (汉化库)
- 2, 硬件环境

建议有 512M 以上内存,我用了 256M+128M 内存,安装后使用均稳定正常,只是 服务器启动与登录时较慢。.

CPU 影响不大,我用的是赛扬 1G。

建议有 80G 以上的硬盘容量,各部分占用空间如下:

- SAP 光碟(未解压): 7.3G 左右
   (因为先需要将光碟拷至硬盘再解压)
- SAP 解压后容量: 6G 左右(有些光盘未压缩可直接安装)
- ORACLE
  - A. 数据库系统 600M 左右
  - B. IDE 学习库文件 45G 左右
- 其它 SAP 客户端及应用服务器:不到 500M
- 3, 操作系统及分区:

必须为 WIN2000 SERVER SP3 版,或者 WINDOWS 2003 SERVER 。 分区格式必须是 NTFS,如果不用 NTFS,SAP 在安装过程中将无法选择 Diretory 如果是我提供的光盘,建议分区如下: C: 10G 左右; D: 70G 左右;

## 3 总体安装步骤介绍

- 安装操作系统,安装在C盘;
- 网络环境,如单机请安装虚拟网卡,并分配固定 IP 地址;
- 安装 ORACLE817, 并打上补丁;
- 调整系统时间,安装 SAP 系统(5-11 个小时)
- 安装 GUI 客户端,设置登录 SAP 系统
- 改回时间,用 GUI 登录 SAP 系统,安装中文系统(1-5个小时)

### 4 网络环境设定

保证能在 DOS 环境用 IP PING 到自己。

如果是单机,建议安装虚拟网卡并分配固定地址;

● (添加网卡设备)安装网卡设备选择微软的虚拟网卡,如下图所示:

| 漆加/删除硬件向导                                                   |                          |
|-------------------------------------------------------------|--------------------------|
| <b>选择阿卡</b><br>您想安装哪个网卡                                     |                          |
| 单击与硬件相符的网卡,然<br>通過 单击"从磁盘安装"。                               | 后单击"确定"。如果您有这个组件的安装磁盘,请  |
| 制造商(M): 网                                                   | 卡(4):                    |
| Microdyne<br>Microgate<br>Microsense<br>Microsoft<br>Mitron | crosoft Loopback Adapter |
|                                                             | 从磁盘安装 (出)                |
|                                                             | <上一步(B) 下一步(B) > 取消      |

● 地址分配介面如下:

| 本地连接 屈性<br>常规<br>连接时使用:<br>IPD Microsoft Loopback Adapte                                                                                                    | P ≥ APConsole Administrator<br>按真<br>打印机<br>电活和调制解调器选项<br>电源选项<br>世界内式会影法 76                                                                                                    | _ |
|----------------------------------------------------------------------------------------------------|----------------------------------------------------------------------------------------------------|---|
| 此连接使用下列选定的组件 @):<br>✓ ■ Microsoft 网络客户端<br>✓ ■ Microsoft 网络的文件和<br>✓ ☞ AppleTalk Protocol<br>✓ ☞ Internet 协议 (TCP/IP)<br>安裝 (①) 印載 (<br>描述<br>TCP/IP 是默认的广域网协议。<br>的通讯。<br>「 连接后在任务栏中显示图标 ( | 常规         如果网络支持此功能,则可以获取自动指派的 IP 设置。否则,您需要从网络系统管理员处获得适当的 IP 设置。         ● 自动获得 IP 地址 (0)         ● 使用下面的 IF 地址 (5):         IP 地址 (1):       192.168.0.1         子网掩码 (0):       255.255.0         默认网关 (0):          ● 自动获得 DMS 服务器地址 (2):         ● 使用下面的 DMS 服务器地址 (2):         ● 自动获得 DMS 服务器地址 (2):         ● 自动获得 DMS 服务器 (A): |   |
|                                                                                                    | 高级 (火)                                                                                                    |   |

● 设定完成后 PING 到自己的命令及界面

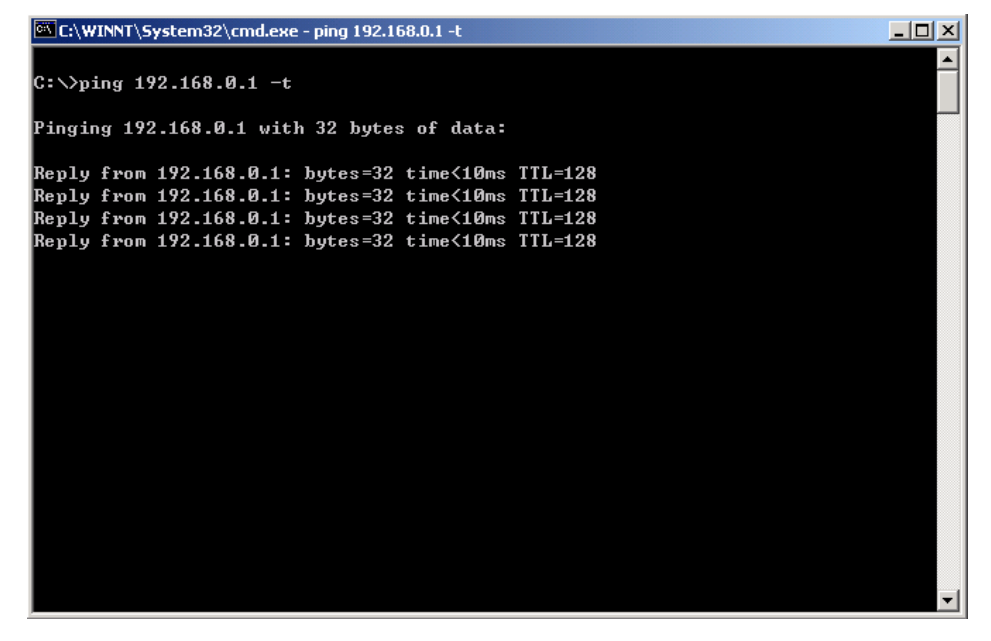

## 5 ORACLE817 安装

该版本的 ORACLE 是 SAP 专用的,因而只需要启动安装程式,全部按默认,系统会自动完成所有配置,完装 C,D 盘都可以,,但有一点是必须注意的:

# 必须运行 ORACLE 目录下的'oracle8\NT\I386\sapserver.cmd'启动安装程序 不能用 SETUP.EXE 启动安装。

在安装完成后打开:控制面版->管理工具->服务,会发现已有三个进程自动启动,

表示 ORACLE 安装成功。如下图:

| 🍇 服务                  |                                    |               |     |      | J           | <u>-     ×</u> |
|-----------------------|------------------------------------|---------------|-----|------|-------------|----------------|
| 」操作( <u>A</u> ) 查看(⊻) | ← →   🖿 🖬 🖬 🚱 😫 🗍                  | $\rightarrow$ |     |      |             |                |
| 树                     | 名称 △                               | 描述            | 状态  | 启动类别 | 登录身份        |                |
| 編 服务(本地)              | 👕 🍓 Logical Disk Manager Administr | 磁盘            |     | 手动   | LocalSystem |                |
| SNS MACON ( 1 - CD)   | Service Messenger                  | 发送            | 已启动 | 自动   | LocalSystem |                |
|                       | Net Logon                          | 支持            |     | 手动   | LocalSystem |                |
|                       | NetMeeting Remote Desktop S        | 允许            |     | 手动   | LocalSystem |                |
|                       | Network Connections                | 管理            | 已启动 | 手动   | LocalSystem |                |
|                       | Network DDE                        | 提供            |     | 手动   | LocalSystem |                |
|                       | Network DDE DSDM                   | 管理            |     | 手动   | LocalSystem |                |
|                       | NT LM Security Support Provider    | 为使            |     | 手动   | LocalSystem |                |
|                       | CracleOraHome81Agent               |               | 已启动 | 自动   | LocalSystem |                |
|                       | 🖏 OracleOraHome81ClientCache       |               |     | 手动   | LocalSystem |                |
|                       | 🖏 OracleOraHome81CMAdmin           |               |     | 手动   | LocalSystem |                |
|                       | 🖏 OracleOraHome81CMan              |               |     | 手动   | LocalSystem | _              |
|                       | 🖏 OracleOraHome81DataGatherer      |               | 已启动 | 自动   | LocalSystem |                |
|                       | 🖓 OracleOraHome81TNSListener       |               | 已启动 | 自动   | LocalSystem |                |
|                       | 🖓 OracleServiceC11                 |               | 已启动 | 自动   | LocalSystem |                |
|                       | Reformance Logs and Alerts         | 配置            |     | 手动   | LocalSystem |                |
|                       | 🆓 Plug and Play                    | 管理            | 已启动 | 自动   | LocalSystem |                |
|                       | Rint Server for Macintosh          | 允许            | 已启动 | 自动   | LocalSystem |                |
|                       | Rrint Spooler                      | 将文            | 已启动 | 自动   | LocalSystem |                |
|                       | Rotected Storage                   | 提供            | 已启动 | 自动   | LocalSystem |                |
|                       | QoS RSVP                           | 为依            |     | 手动   | LocalSystem | -              |

然后需要为 ORACLE 打上补丁:

- 1, 停止上述的三个进程;
- 运行 'oracle8\NT\I386\patches\8.1.7.0.1\sap81701srv.exe',选择'oracle\ora81\bin',oracle是 oracle 的安装目录。
- 3, 重新启动上速三个进程。

## 6 调整系统时间,安装 SAP 系统

(5-11个小时)

- 1, 调整时间为 2028-12-31 (避免系统过期);
- 2, 先打上补丁,运行 '46d\CD51015070\NT\I386\NTPATCH\R3DLLCON.EXE', 它 会很快完成;
- 3, 安装 'SAP 安装系统', 启动 '46d\CD51015070\NT\SETUP.BAT'; 按默认参数, 完成后系统会重新登录(自动)。
- 4, 重登录后, 会发现系统中多了 SAP 安装程序组 'Install Central & Database Instance', 选择 'Install Central Instance', 如下图所示:

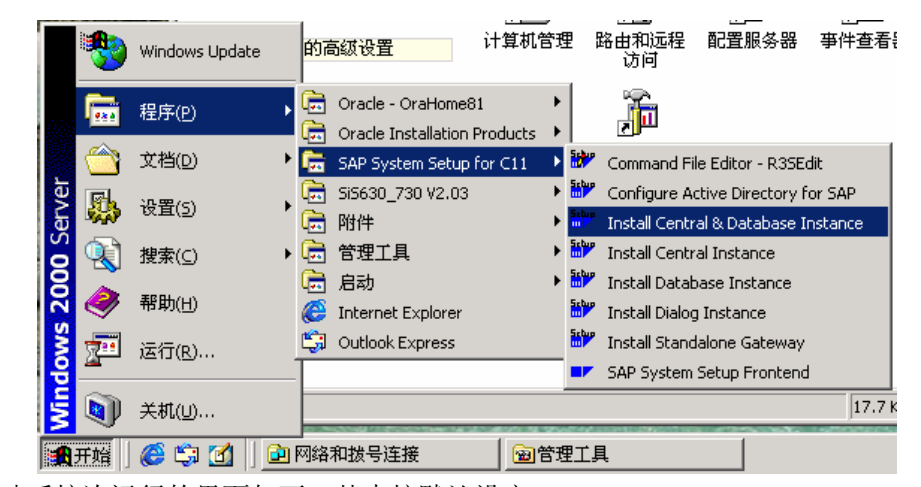

启动后按次运行的界面如下,基本按默认设定:

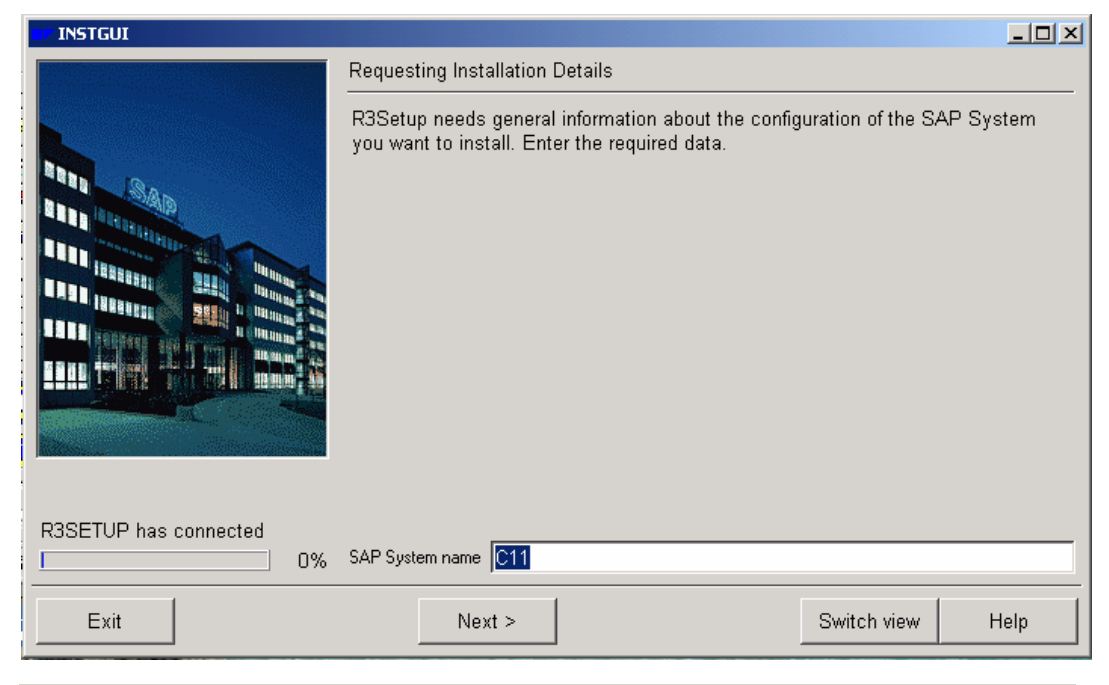

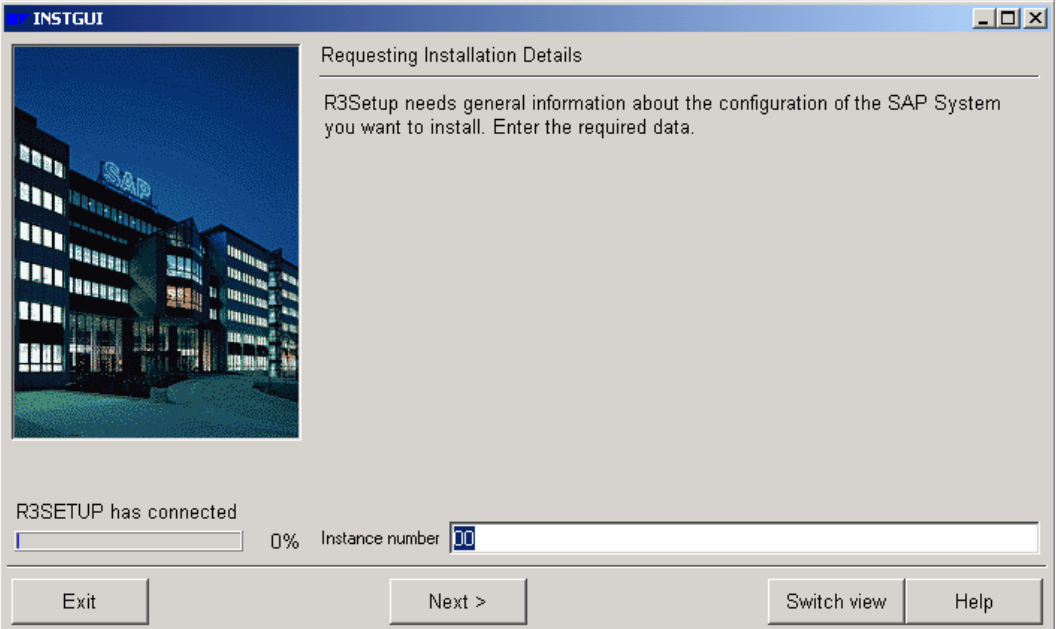

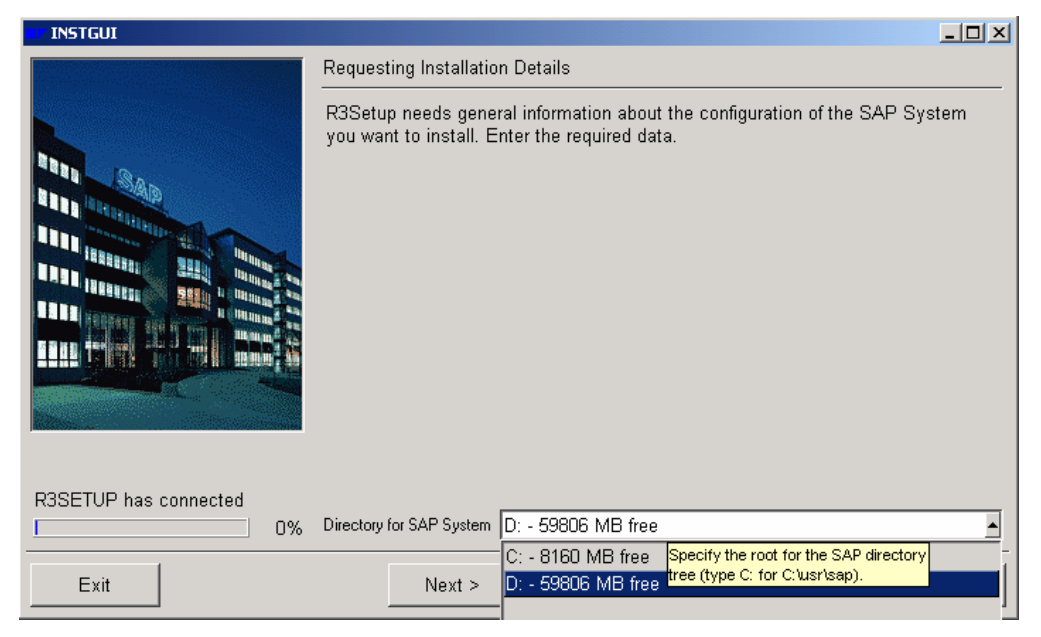

选择 D (该步如果非 NTF 分区,否则选择不到),如果还有问题,请打下原始盘的 'CENTRDB.R3S',并拷贝到 'Users\c11adm\Install'覆盖该目录下文件。

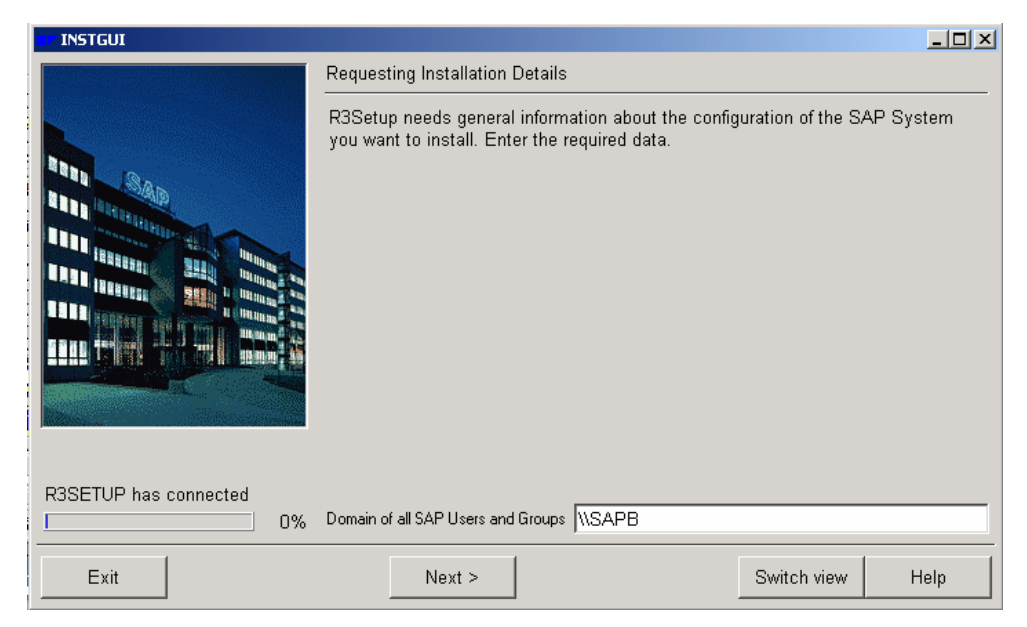

SAPB 是我的机器名(默认的)。

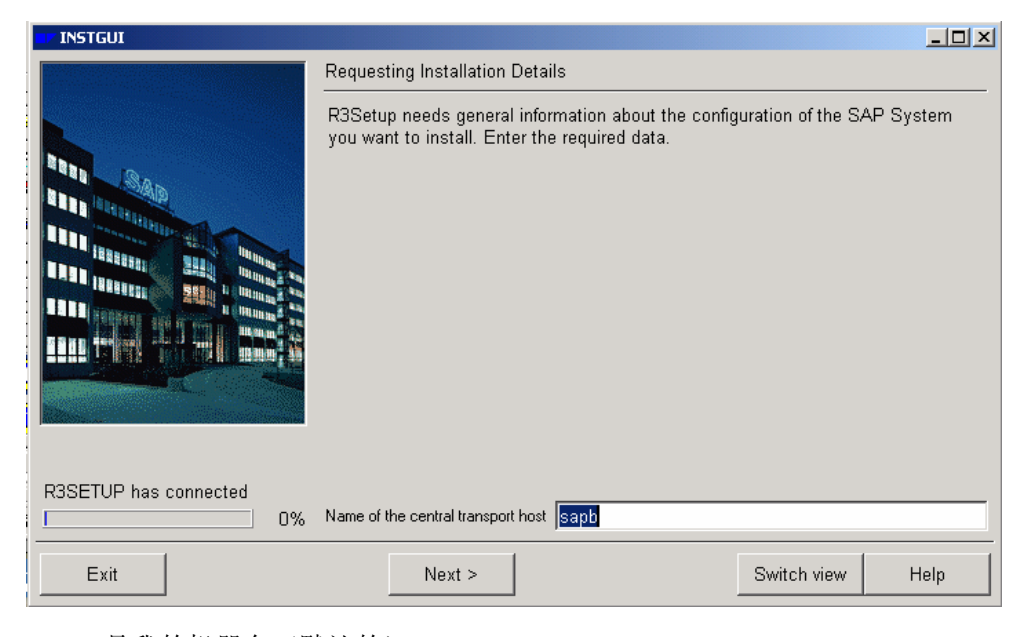

SAPB 是我的机器名(默认的)。

|                          | Requesting Installation Details                                                                                           |
|--------------------------|----------------------------------------------------------------------------------------------------|
|                          | R3Setup needs general information about the configuration of the SAP System you want to install. Enter the required data. |
| R3SETUP has connected 0% | Database System name                                                                                                    |
| Exit                     | Next > Switch view Help                                                                                                   |

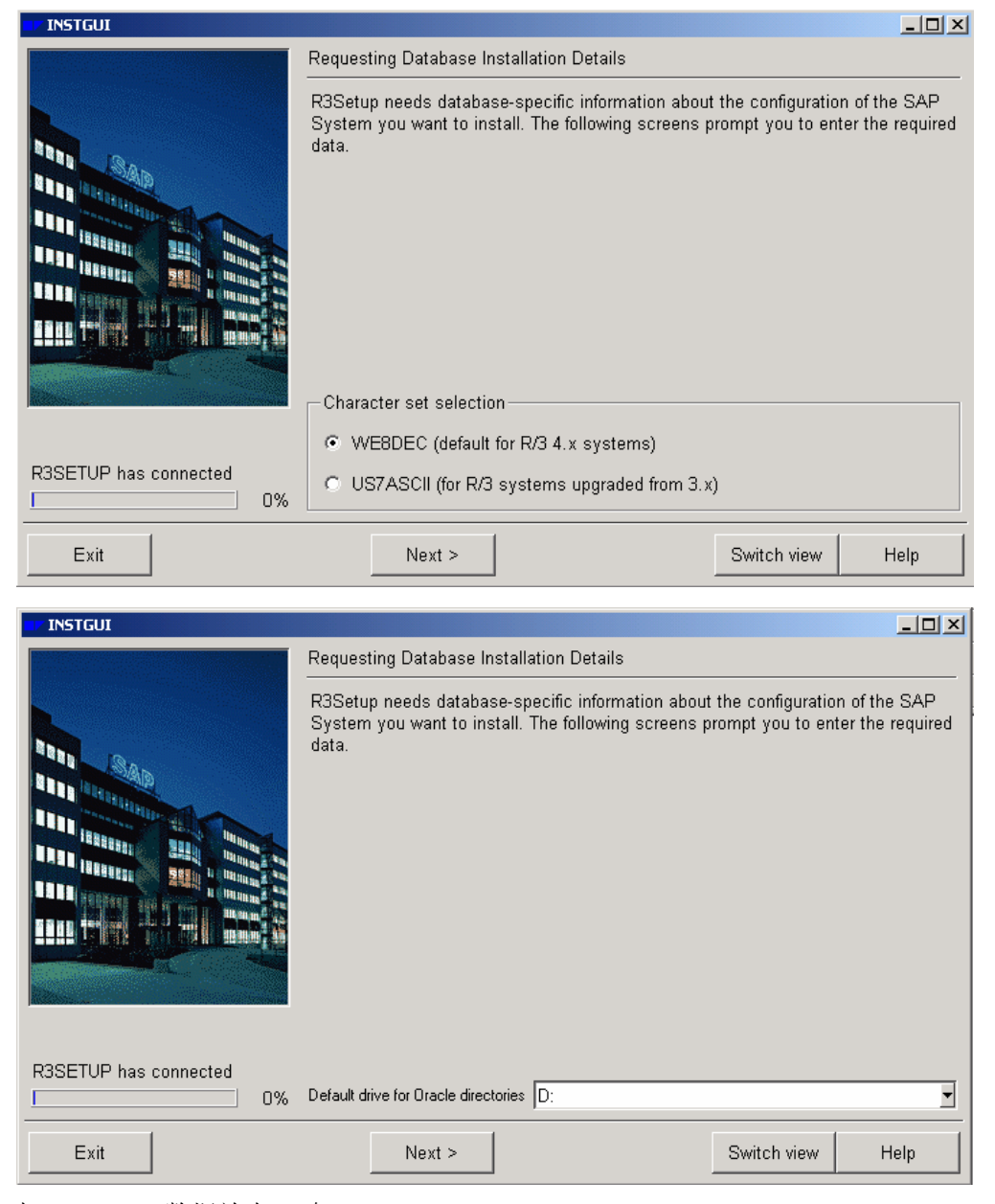

把 ORACLE 数据放在 D 盘。

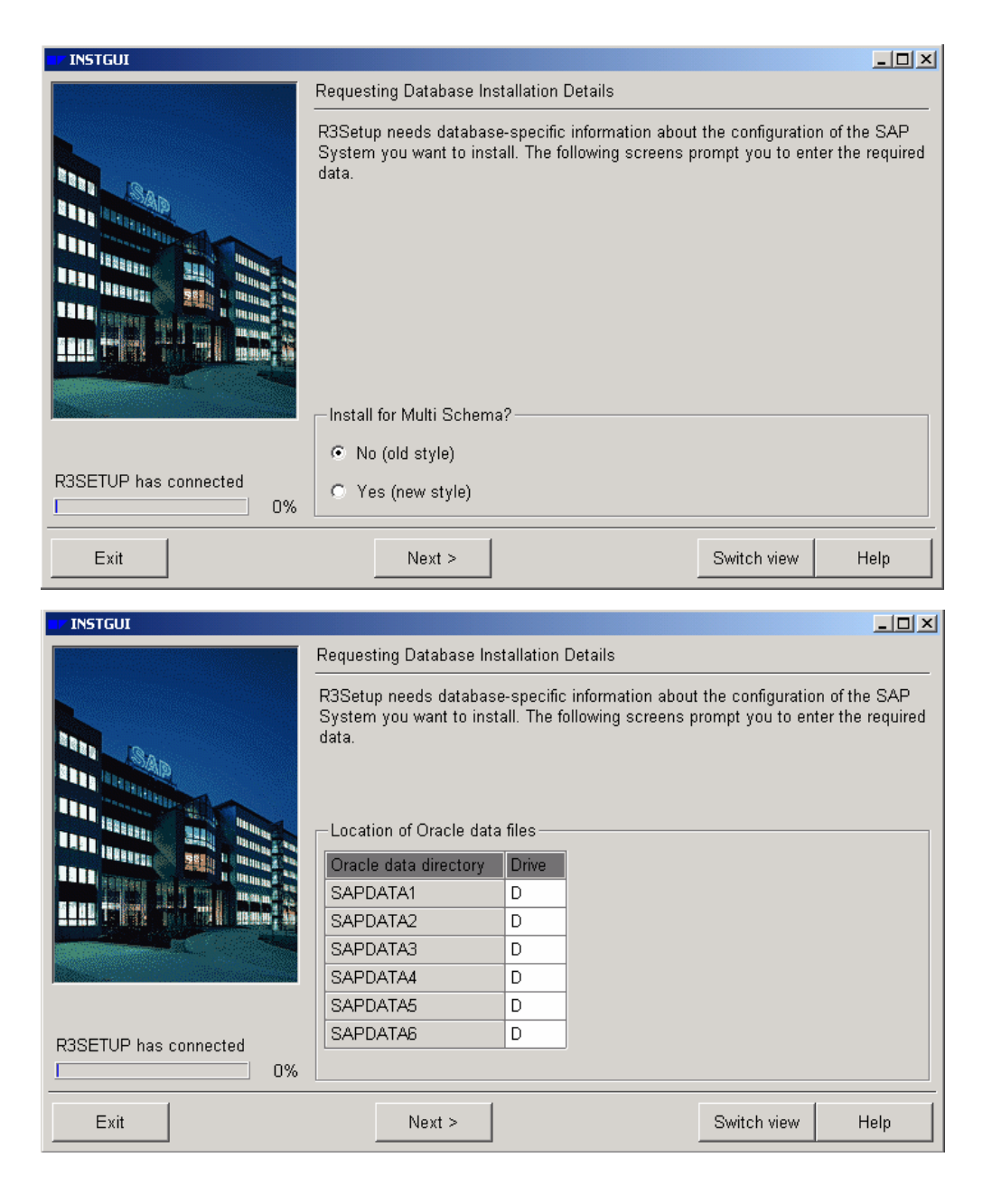

1-1-1-1

|                       | Requesting Database I                                                                                                    | nstallation Details                                                                              |                                   |                                    |
|-----------------------|----------------------------------------------------------------------------------------------------|--------------------------------------------------------------------------------------------------|-----------------------------------|------------------------------------|
| R3SETUP has connected | R3Setup needs databa<br>System you want to in<br>data.<br>Location of database<br>Directory for log files<br>ORIGLOGA<br>ORIGLOGB | se-specific information about<br>stall. The following screens pr<br>log files<br>Drive<br>D<br>D | the configurati<br>ompt you to er | on of the SAP<br>tter the required |
|                       |                                                                                                    | 1                                                                                                |                                   |                                    |
| Exit                  | Next >                                                                                                    |                                                                                                  | Switch view                       | Help                               |
| <b>INSTGUI</b>        |                                                                                                    |                                                                                                  |                                   | _ 🗆 ×                              |
|                       | Requesting Database In                                                                                                    | stallation Details                                                                               |                                   |                                    |
|                       | R3Setup needs databa                                                                                                    | se-specific information about t                                                                  | he configuratio                   | n of the SAP                       |
|                       | System you want to in:<br>data.                                                                                                   | stall. The following screens pro                                                                 | ompt you to en                    | ter the required                   |
|                       | System you want to in:<br>data.<br>- Location of mirrored of                                                                      | stall. The following screens pro                                                                 | ompt you to en                    | ter the required                   |
|                       | System you want to in:<br>data.                                                                                                   | stall. The following screens pro<br>atabase log files                                            | ompt you to en                    | ter the required                   |
|                       | Location of mirrored of MIRRLOGA                                                                                                  | atabase log files                                                                                | ompt you to en                    | ter the required                   |
|                       | Location of mirrored of MIRRLOGA                                                                                                  | atabase log files<br>log files<br>D<br>D<br>D                                                    | ompt you to en                    | ter the required                   |
|                       | System you want to in:<br>data.<br>Location of mirrored of<br>Directory for mirrored<br>MIRRLOGA<br>MIRRLOGB                      | atabase log files<br>log files<br>D<br>D                                                         | ompt you to en                    | ter the required                   |
| R3SETUP has connected | System you want to in:<br>data.<br>Location of mirrored of<br>Directory for mirrored<br>MIRRLOGA<br>MIRRLOGB                      | atabase log files                                                                                | ompt you to en                    | ter the required                   |

| INSTGUI                  |                                                                                                    |  |  |  |  |
|--------------------------|----------------------------------------------------------------------------------------------------|--|--|--|--|
|                          | Calculating RAM Distribution                                                                                      |  |  |  |  |
|                          | This step calculates how the RAM available on the host is distributed between the SAP instances and the database. |  |  |  |  |
| R3SETUP has connected 0% | RAM for the SAP System 352                                                                                        |  |  |  |  |
| Exit                     | Next > Switch view Help                                                                                           |  |  |  |  |

这是我的物理内存 256+128M。

| <b>INSTGUI</b>           |                                                                                                    |  |  |  |  |
|--------------------------|----------------------------------------------------------------------------------------------------|--|--|--|--|
|                          | Requesting Information on CD-ROMs                                                                                                    |  |  |  |  |
|                          | Installation tool needs information about the installation CDs. On the following<br>screens you have to enter the location of some of the CDs and specify whether<br>any of them have to be copied to your local disk. |  |  |  |  |
|                          | Which product do you want to install?                                                                                                    |  |  |  |  |
|                          | • BASIS                                                                                                    |  |  |  |  |
|                          | © Workplace                                                                                                    |  |  |  |  |
| R3SETUP has connected 0% | C Knowledge Warehouse                                                                                                    |  |  |  |  |
| Exit                     | Next > Switch view Help                                                                                                    |  |  |  |  |

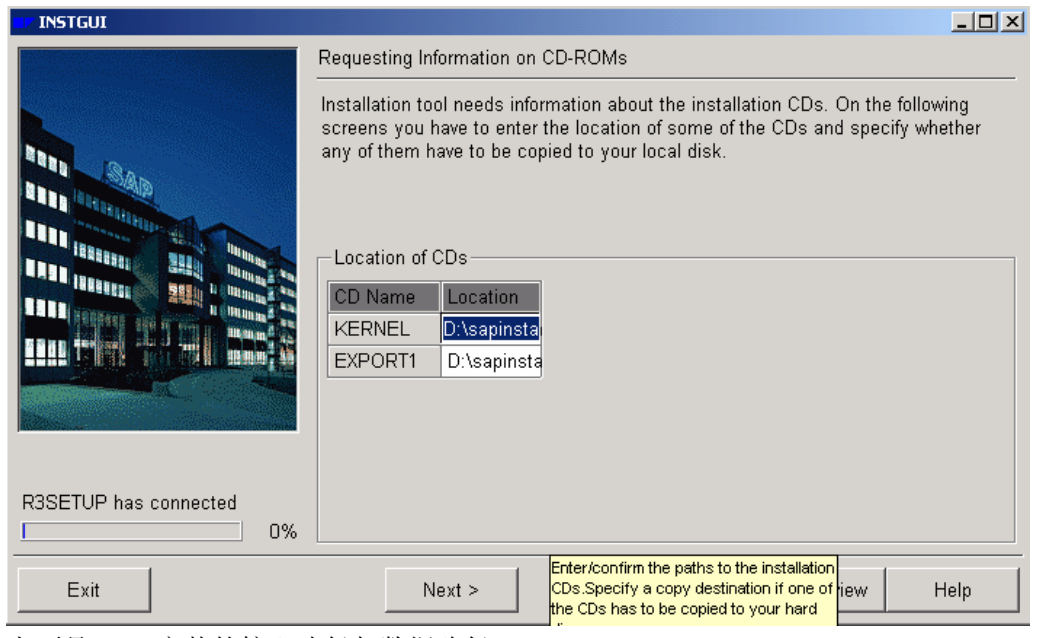

上面是 **SAP** 安装的核心路径与数据路径: 依次是: 'D:\sapinstall\46d\CD51015070'

'D:\sapinstall\46d\DB EXPORT'

| TINSTGUI              |                                                                                                    |  |  |  |  |
|-----------------------|----------------------------------------------------------------------------------------------------|--|--|--|--|
|                       | Setting Password for for the SAP System Administrator                                                                                                    |  |  |  |  |
|                       | The SAP system administrator ( <sapsid>adm) is the user who administrates the SAP System. In this step the password for the SAP system administrator is set.</sapsid> |  |  |  |  |
|                       | Enter the password for the SAP System administrator.                                                                                                    |  |  |  |  |
| R3SETUP has connected | Enter password     ******       Verify password     ******                                                                                                    |  |  |  |  |
| Exit                  | Next > Switch view Help                                                                                                    |  |  |  |  |

输入 SAP 管理员密码。比如'123456'

|                       | Setting Password for for the SAP service user                                                                                                  |  |  |  |  |
|-----------------------|----------------------------------------------------------------------------------------------------|--|--|--|--|
|                       | The SAP System is started with the SAP service user (SAPService <sapsid>). In this step the password for the SAP service user is set.</sapsid> |  |  |  |  |
|                       | Enter the password for the SAP System service user.                                                                                            |  |  |  |  |
|                       | Enter password                                                                                                    |  |  |  |  |
| R3SETUP has connected | Verify password                                                                                                    |  |  |  |  |
| Exit                  | Next > Switch view Help                                                                                                    |  |  |  |  |

输入 SAP 服务用户密码,比如'123456'。

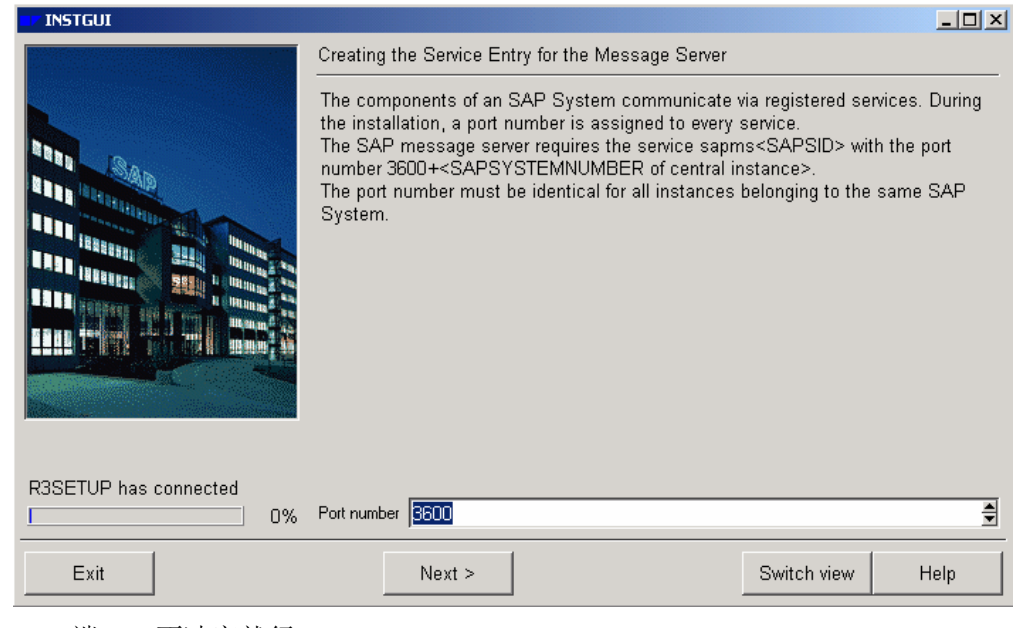

SAP 端口,不冲突就行。

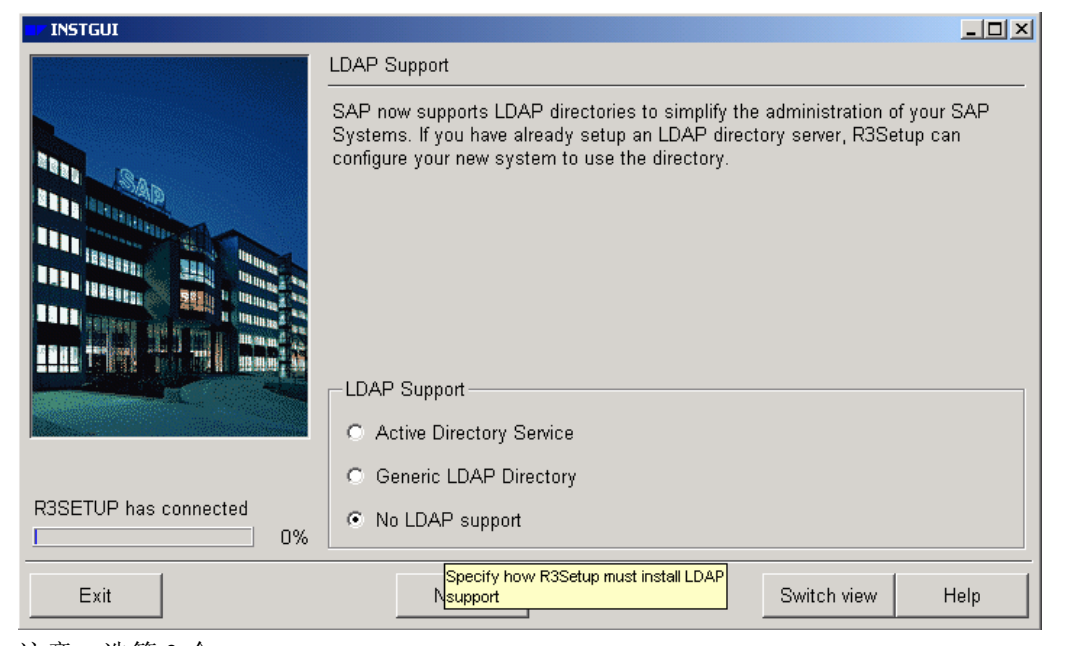

注意:选第3个。

|                          | Loading the Database                                                                                                    |
|--------------------------|----------------------------------------------------------------------------------------------------|
|                          | The tool R3load is used to load data into the database. This step starts as many<br>R3load processes as specified. The database load can take several hours to<br>complete. |
| R3SETUP has connected 0% | Number of parallel processes                                                                                                    |
| Exit                     | Next > Switch view Help                                                                                                    |

| INSTGUI                                                                                                    |                                                   |                                  |               |                  |      |
|----------------------------------------------------------------------------------------------------|---------------------------------------------------|----------------------------------|---------------|------------------|------|
|                                                                                                    | Installation Phase Completed                      |                                  |               |                  |      |
|                                                                                                    | This step informs you w<br>Check the installation | hen an installa<br>parameters. — | tion phase ha | is been complete | d.   |
|                                                                                                    | Keyname                                           | Value                            | ]             |                  |      |
| A REAL PROPERTY AND A REAL PROPERTY AND A REAL | CIHOSTNAME                                        | sapb                             | -             |                  |      |
|                                                                                                    | DBHOSTNAME                                        | sapb                             |               |                  |      |
|                                                                                                    | SAPSYSTEMNAME                                     | C11                              |               |                  |      |
| 12 Contraction of the second                                                                                                    | SAPSYSNR                                          | 00                               | ]             |                  |      |
|                                                                                                    | SAPLOC                                            | D:\usr\sap                       |               |                  |      |
| R3SETUR has connected                                                                                                    | RAM_INSTANCE                                      | 352                              |               |                  |      |
| 0%                                                                                                    | SAPNTDOMAIN                                       | \\SAPB                           |               |                  |      |
| Exit                                                                                                    | Next >                                            | the installation pa              | arameters.    | Switch view      | Help |

汇总表。

| INSTGUI                                                                                                    |                                                                      |      |
|----------------------------------------------------------------------------------------------------|----------------------------------------------------------------------|------|
|                                                                                                    | Installation Phase Completed                                         |      |
|                                                                                                    | This step informs you when an installation phase has been completed. |      |
| and the second second se | Start Installation?                                                  |      |
|                                                                                                    | • Continue                                                           |      |
| R3SETUP has connected 0%                                                                                                    | © Exit                                                               |      |
| Exit                                                                                                    | Next > Switch view                                                   | Help |

'Next'后开始安装。

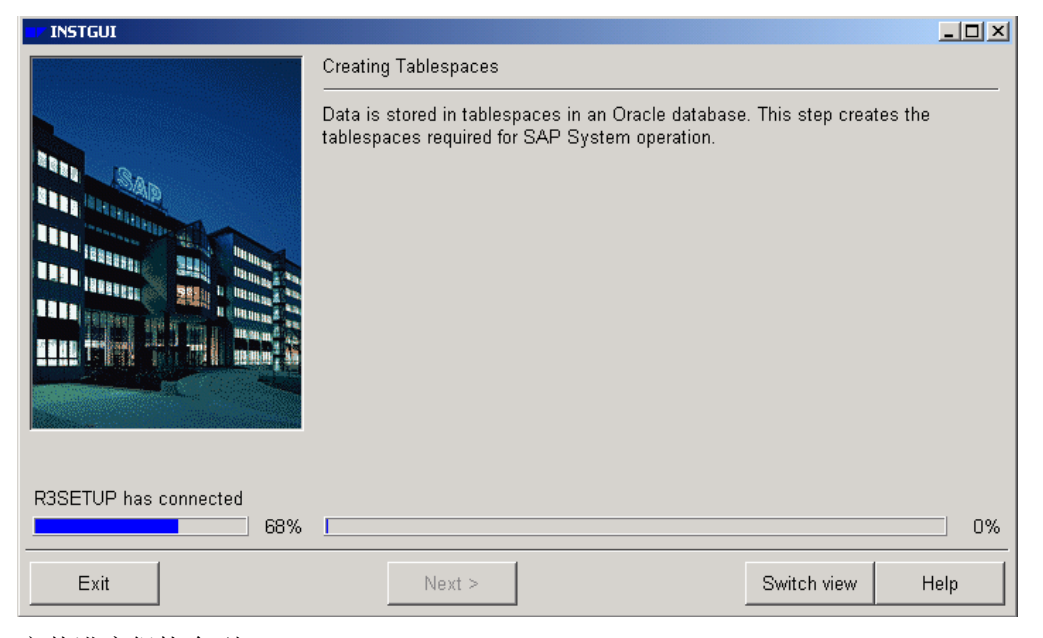

安装进度很快会到 68%

从 68%--90%左右可能需要 5-11 小时。 下面几个图都是中间过程。

|                       | Creating Tablespaces                                                                                                    |    |
|-----------------------|----------------------------------------------------------------------------------------------------|----|
|                       | Data is stored in tablespaces in an Oracle database. This step creates the tablespaces required for SAP System operation. |    |
| R3SETUP has connected |                                                                                                    |    |
| 68%                   |                                                                                                    | 0% |
| Exit                  | Next > Switch view Hel                                                                                                    | 0  |

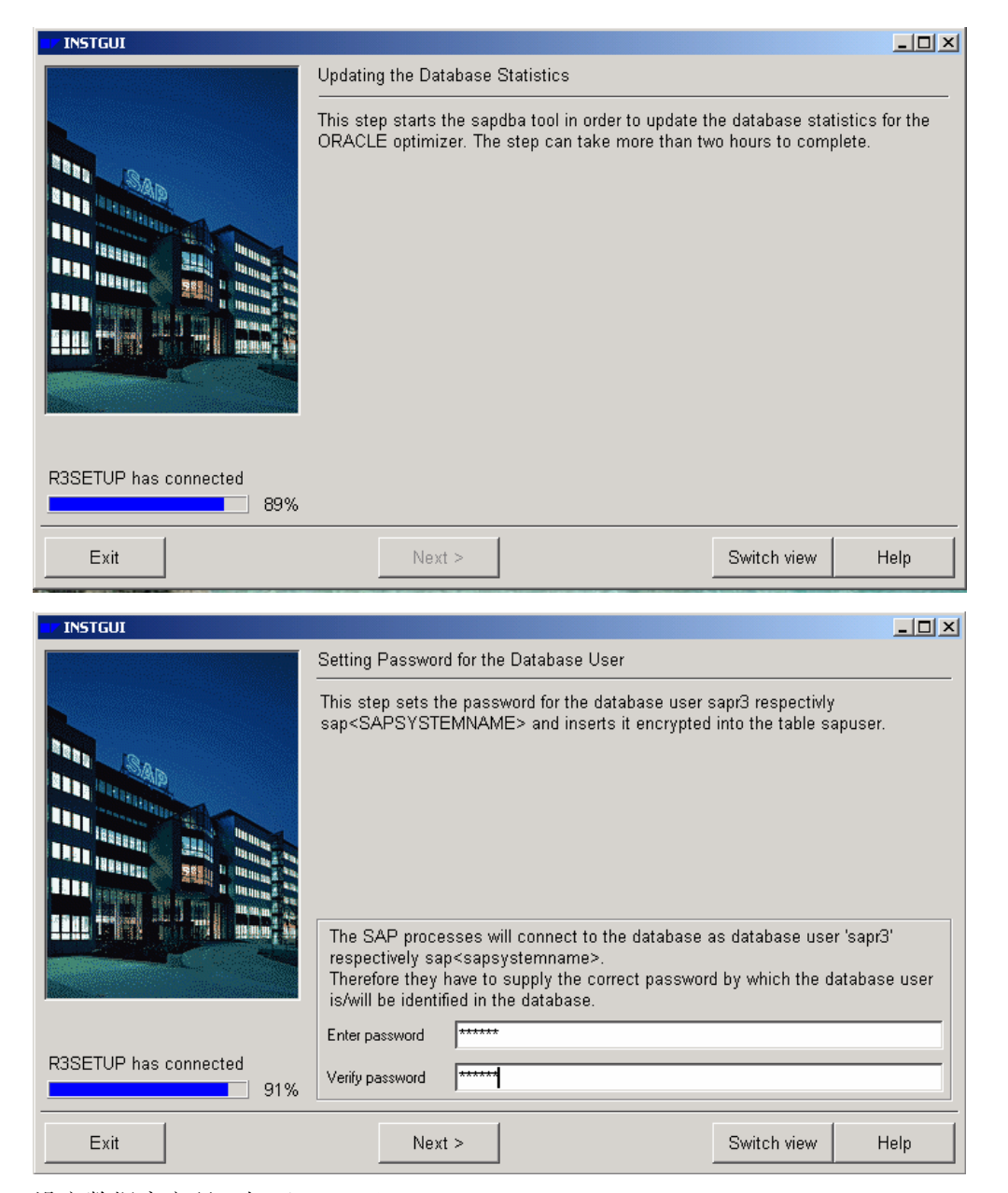

设定数据库密码,如'123456'。

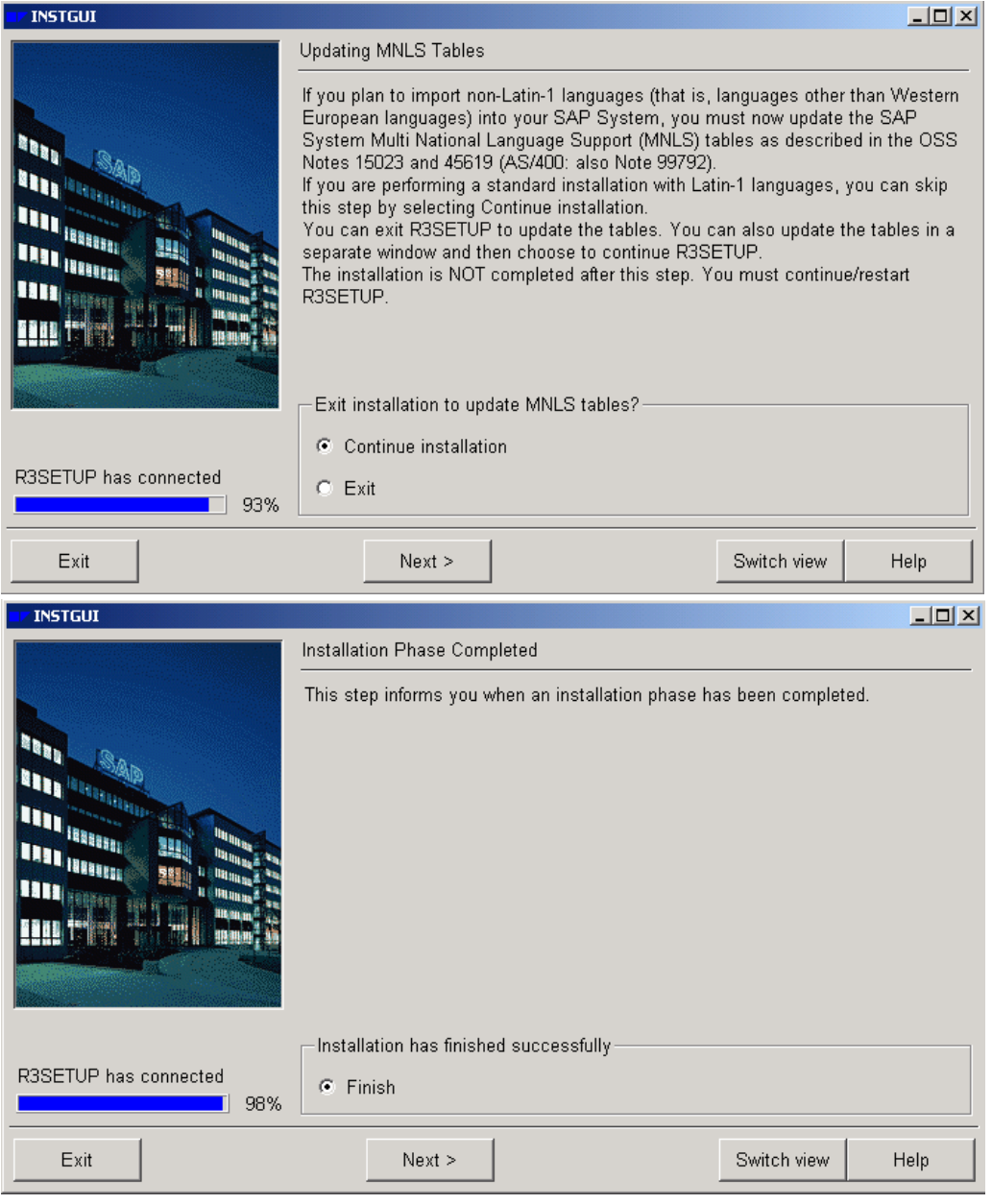

按完成后出现日志窗口。

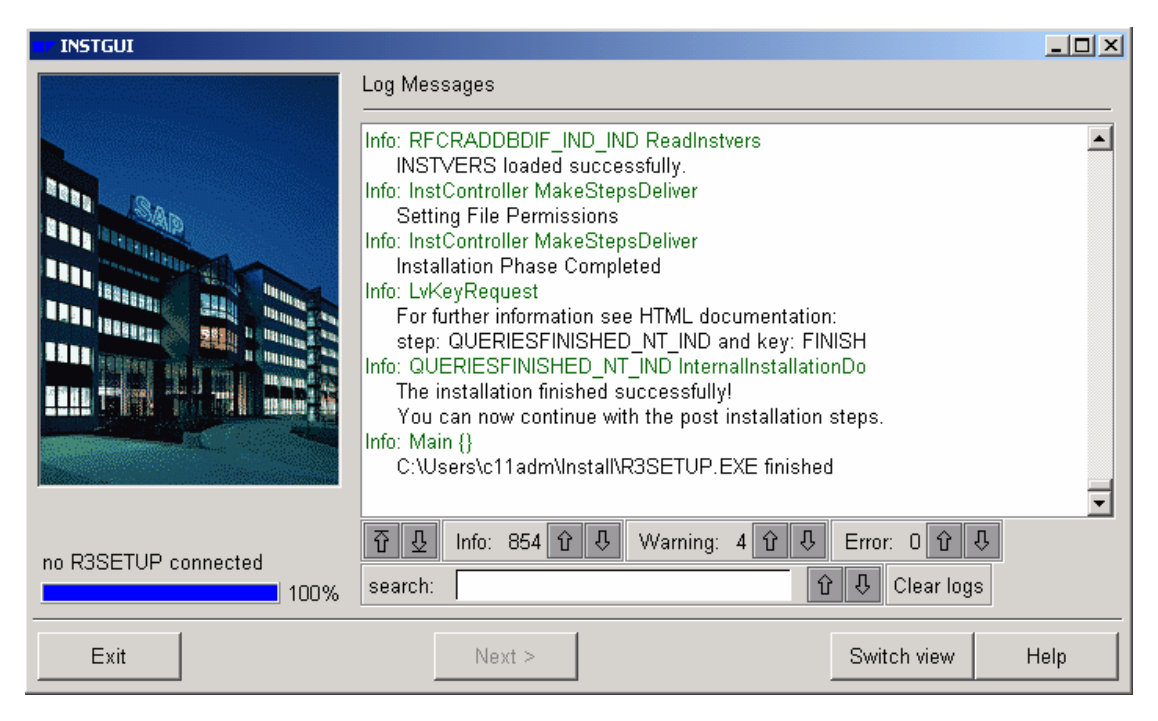

#### 此时 SAP 服务器端安装全部完成。 安装完成后在菜单中有以下内容:

| Ē.         | Oracle - OraHome81                                                                                                    | ×     |
|------------|----------------------------------------------------------------------------------------------------|-------|
| Ē.         | Oracle Installation Products                                                                                                    | ×     |
| Ē.         | SAP System Setup for C11                                                                                                    | ×     |
| Ē.         | SiS630_730 V2.03                                                                                                    | ×     |
| Ē.         | 附件                                                                                                    | ×     |
| Ē.         | 启动                                                                                                    | ×     |
| e          | Internet Explorer                                                                                                    |       |
| ٩          | Outlook Express                                                                                                    |       |
| in.        | SAP System Management Console                                                                                                    | Ы     |
|            |                                                                                                    | _     |
| Ē.         | Business Explorer                                                                                                    | ۲     |
| ( <u>.</u> | Business Explorer<br>SAP Front End                                                                                                    | •     |
|            | Business Explorer<br>SAP Front End<br>Microsoft Office 工具                                                                                            | • • • |
|            | Business Explorer<br>SAP Front End<br>Microsoft Office 工具<br>Microsoft Excel                                                                         | + + + |
|            | Business Explorer<br>SAP Front End<br>Microsoft Office 工具<br>Microsoft Excel<br>Microsoft Word                                                       | * * * |
|            | Business Explorer<br>SAP Front End<br>Microsoft Office 工具<br>Microsoft Excel<br>Microsoft Word<br>Acrobat Distiller 5.0                              | * * * |
|            | Business Explorer<br>SAP Front End<br>Microsoft Office 工具<br>Microsoft Excel<br>Microsoft Word<br>Acrobat Distiller 5.0<br>Adobe Acrobat 5.0         | * * * |
|            | Business Explorer<br>SAP Front End<br>Microsoft Office 工具<br>Microsoft Excel<br>Microsoft Word<br>Acrobat Distiller 5.0<br>Adobe Acrobat 5.0<br>最强五笔 | + + + |

并且在桌面上也有快捷按钮。

| The SAPMME                     |                   |               |        |                           |
|--------------------------------|-------------------|---------------|--------|---------------------------|
| 」 控制台(⊆) 窗口(W) 帮助(H) ][        | ) 🖻 🔒 💷           |               |        |                           |
| 🚡 Console Root                 |                   |               |        |                           |
| 」操作( <u>A</u> ) 查看(⊻) 收藏夹(E) ↓ | ⊨ →   🛍 🔃 🗔 🗟 😫   |               |        |                           |
| 树  收藏夹                         | 名称                |               |        |                           |
| Console Root SAP R/3 Systems   | M/SAP R/3 Systems |               |        |                           |
| E → Start<br>Stop              | l l               |               |        |                           |
| 所有任务(K) ▶                      |                   |               |        |                           |
| 从这里创建窗口(W)                     |                   |               |        |                           |
| 删除(D)<br>刷新(E)                 |                   |               |        |                           |
| 属性( <u>R</u> )                 |                   |               |        |                           |
| 帮助(日)                          |                   |               |        |                           |
|                                |                   |               |        |                           |
|                                |                   |               |        |                           |
|                                |                   |               |        |                           |
|                                |                   |               |        |                           |
| Start                          |                   |               |        |                           |
|                                |                   |               |        |                           |
|                                |                   |               |        |                           |
|                                | IDES安 🛛 🙆 sapjpg  | ¥166.bmp - 画图 | SAPMMC | 🏟 <mark>CH</mark> 🖮 18:22 |

选择开始后耐心等待,直至 C11 变为全绿色(白-黄-绿),关机前建议先停止服务,以 保证系统安全。

| 启动后如下图:                                            |                            |      |
|----------------------------------------------------|----------------------------|------|
|                                                    |                            |      |
| 」 控制台(C) 窗口(W) 帮助(H) □ 🕞 🚅 📕 💷                     |                            |      |
| Console Root                                       |                            |      |
|                                                    |                            |      |
| 收藏夹   名称                                           |                            |      |
| Console Root<br>SAP R/3 Systems<br>C11<br>T Sapb   |                            |      |
| 1999年前 1997日 「「「「「「」」」「「「」」」「「」」」「「「」」」「「」」」「「」」」「 | <b>I</b> (***) <b>II</b> 1 | 8:25 |
|                                                    |                            | 0.23 |

此时看内存使用会有1G左右。

| 📕 Windows 任务         | 管理器         |           |                   |
|----------------------|-------------|-----------|-------------------|
| 文件(E) 选项( <u>○</u> ) | 查看(⊻) 帮助(H) |           |                   |
| 应用程序   进程            | 性能          |           |                   |
| CPV 使用               | CPV 使用记:    | 录         |                   |
| 25%                  |             | A         | nAm               |
| 内存使用——               | 内存使用记       | ₹         |                   |
|                      |             |           |                   |
| ┌ 总数                 |             | ┌物理内存(K)- |                   |
| 句柄数                  | 9476        | 总数        | 384496            |
| 线程数                  | 440         | 可用数       | 1612              |
| 进程数                  | 50          | 系统缓存      | 48556             |
|                      |             | 核心内存 (K)  |                   |
| 总数                   | 1233400     | 总数        | 35204             |
| 限制                   | 1384740     | 分页数       | 27508             |
| 峰值                   | 1384388     | 未分页       | 7696              |
| 进程数: 50              | CPU 使用: 22% | 内存使用: 123 | 33400K / 1384740K |

# 7 安装 GUI 客户端,设置登录 SAP 系统

运行'GUI\WINDOWS\WIN32\setup.exe'安装客户端。

| 🛃 SAP Front-End Setup | Wizard - [Step 1 of 4]                                                           | ? ×      |
|-----------------------|----------------------------------------------------------------------------------|----------|
|                       | Telcome to the SAP Front-End Setup Tizard                                        |          |
|                       | This wizard will allow you to install SAP Front-End Components on your computer. |          |
|                       | Please first close all SAP applications. To continue, click Next.                |          |
| <b>N</b> A            |                                                                                  |          |
|                       |                                                                                  |          |
|                       |                                                                                  |          |
|                       | <上一步 B) 下一步 Q) 》 取消 帮助                                                           | <b>b</b> |

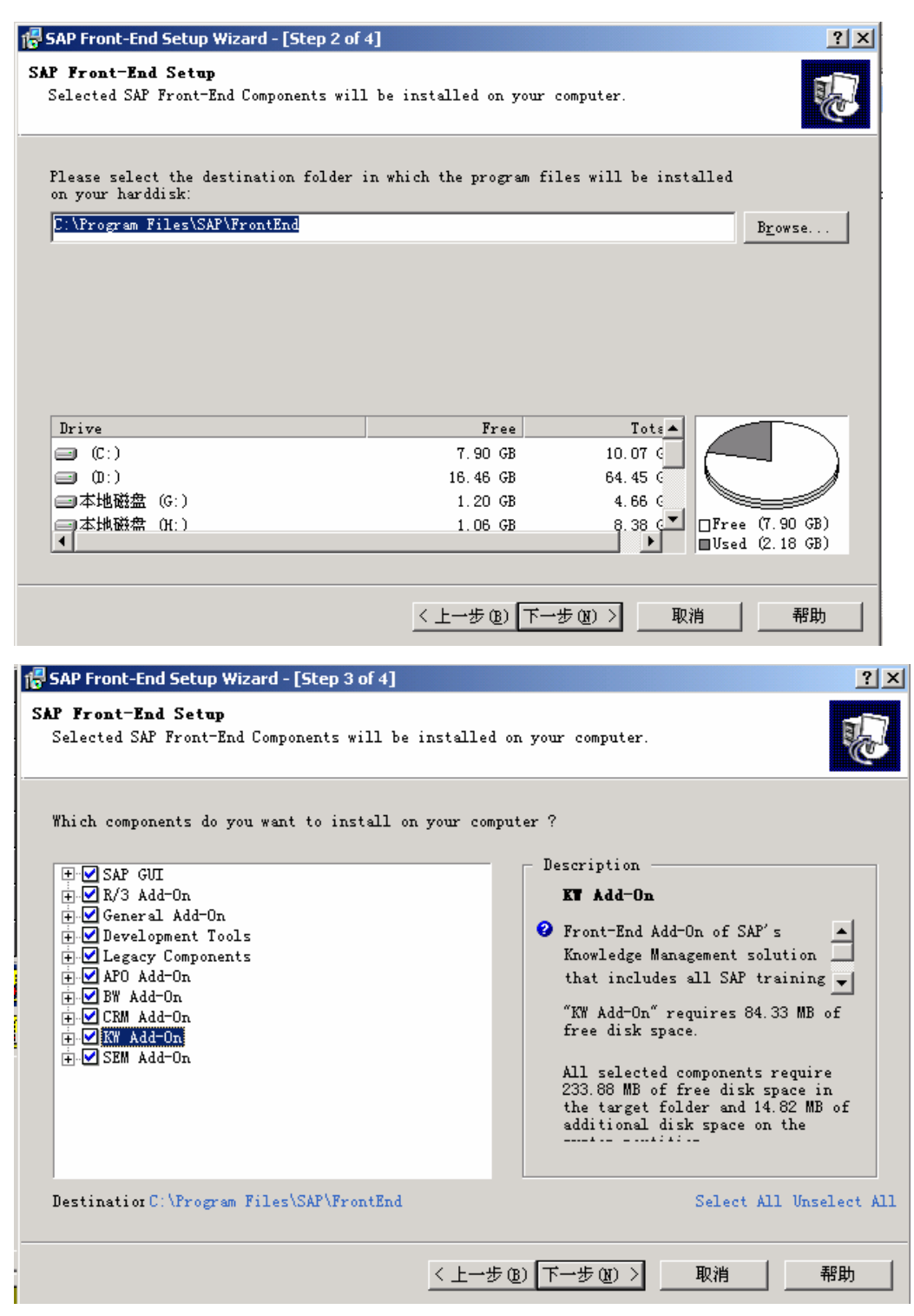

选择全部。

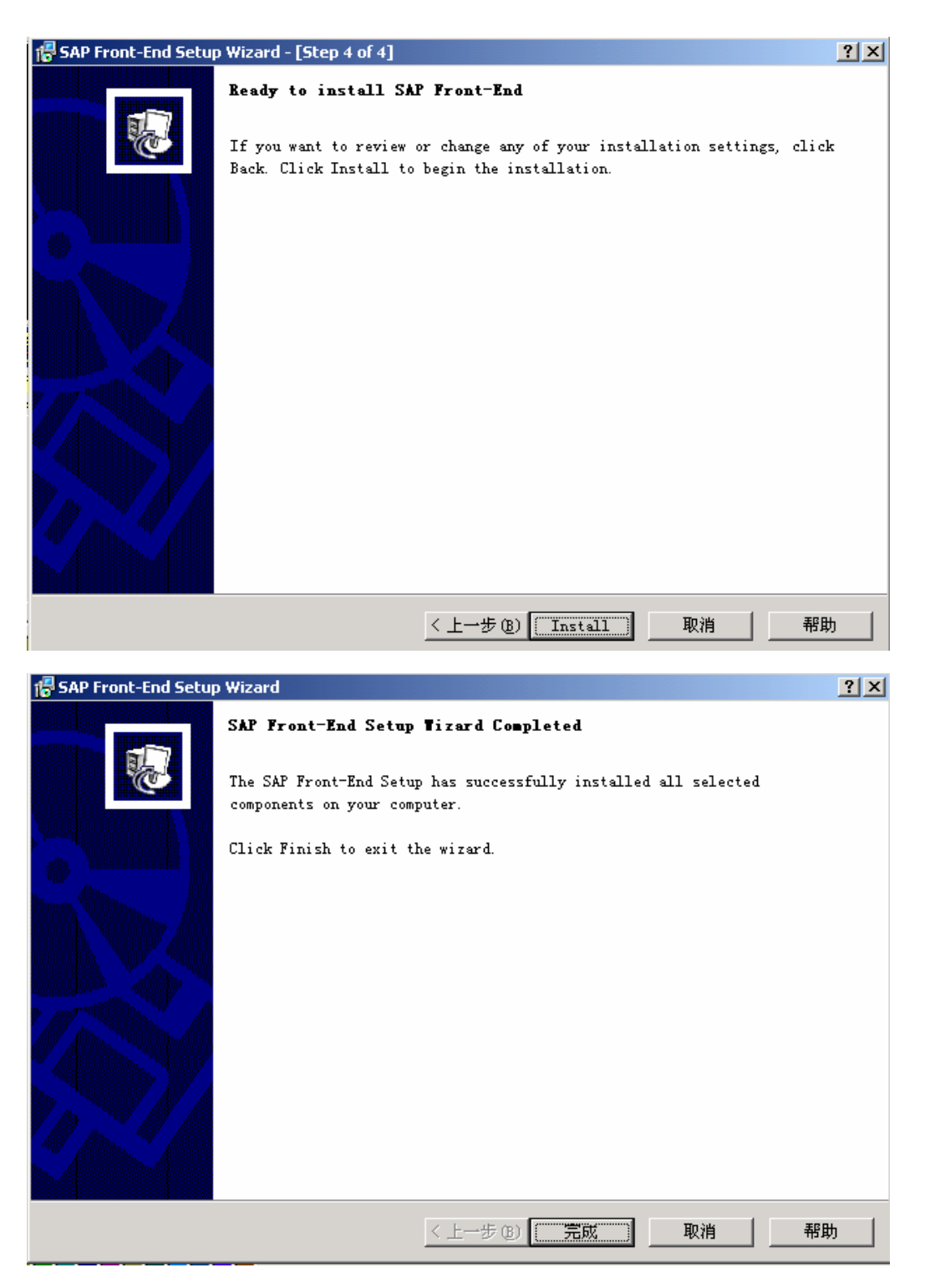

安装完成后从'SAPLOGIN'启动登录。

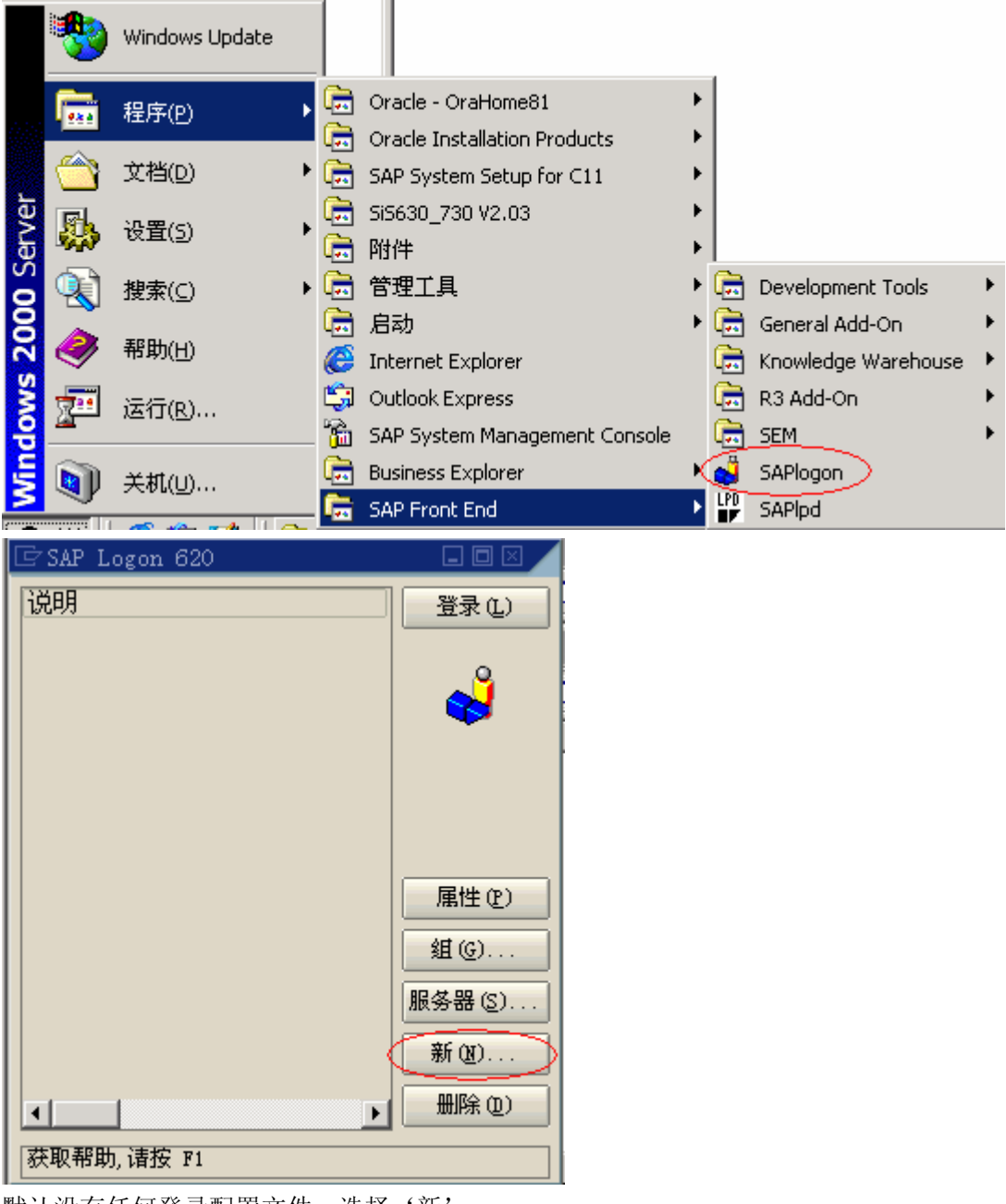

默认没有任何登录配置文件,选择'新'。

|                |           | 🖙 SAP Logon 63 | 20                |       |
|----------------|-----------|----------------|-------------------|-------|
| C              |           | 说明             |                   | 登录(L) |
| <sub>发</sub> 新 | 條         |                |                   |       |
|                | 系统<br>说明  | 1              | sap               |       |
|                | 应用        | 服务器            | sapb              |       |
| X              | SAP       | 路由器字符串         |                   |       |
| E              | SAP<br>系约 | 系统<br>编号       | ◎ R/3 ○ R/2<br>00 | 高级    |
|                | 确定        | (D) 取消(C)      |                   |       |
| Expl           | orer      |                | Þ                 |       |

.....

'sapb'是我的机器名。

配置完后会多一个配置选项:

| 🖙 SAP Logon 620 |          |
|-----------------|----------|
| 说明<br>創 sap     | 登录(L)    |
|                 | <b>4</b> |
|                 |          |
|                 |          |
|                 | 属性 (2)   |
|                 | 组(G)     |
|                 | 服务器(2)   |
|                 | 新(12)    |
| <b>▼</b>        | 删除 (12)  |
| 获取帮助, 请按 F1     |          |

选中后,点击登录进入:

| ট<br>User System Help |                            |
|-----------------------|----------------------------|
| Ø                     |                            |
| SAP R/3               |                            |
| New password          |                            |
|                       | 🚺 Welcome to IDES R/3 4.6C |
|                       |                            |
| Client                | 000                        |
|                       |                            |
| User                  | DDIC                       |
| Password              | ******                     |
|                       |                            |
|                       |                            |
| Language              |                            |
|                       |                            |
|                       |                            |
|                       | ٩ ///                      |

出现用户名和密码的输入窗口,用户名:DDIC,密码:19920706 终于,SAP 主界面出现了。

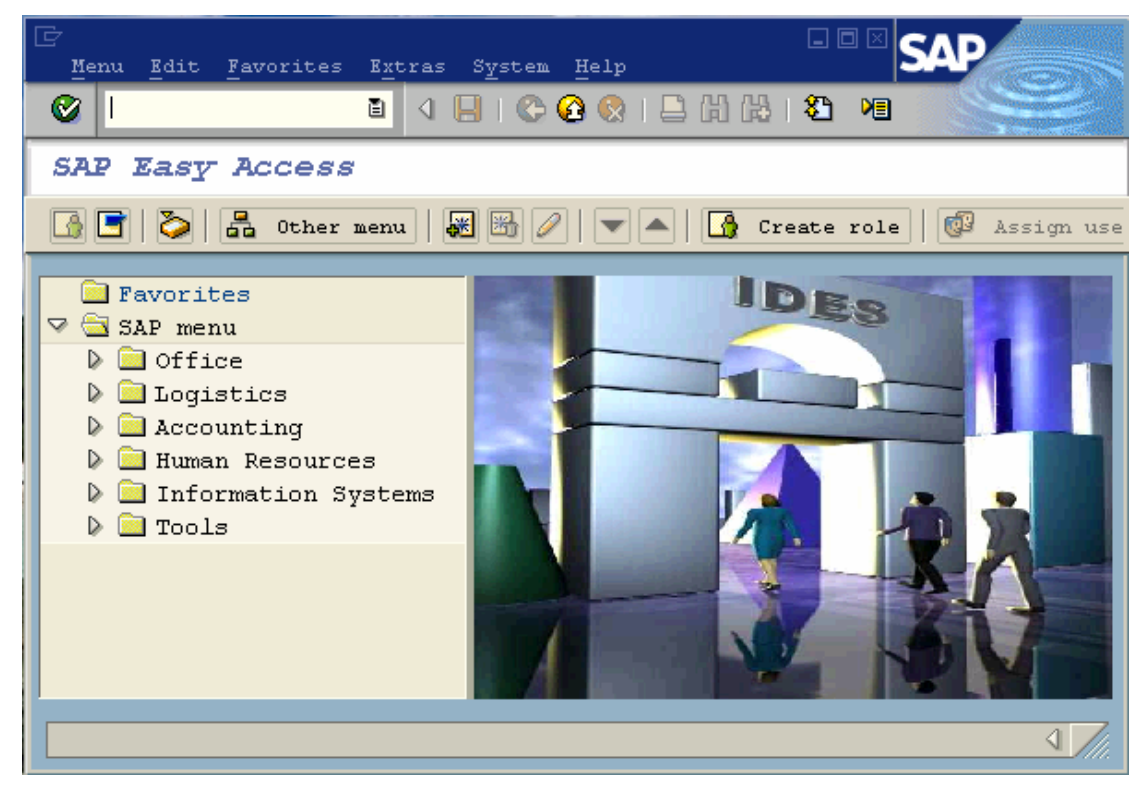

而后记得调回时间。

## 8 安装中文系统(1-5个小时)

该部分有的我是配置完才写的,因而看到的界面是中文了。

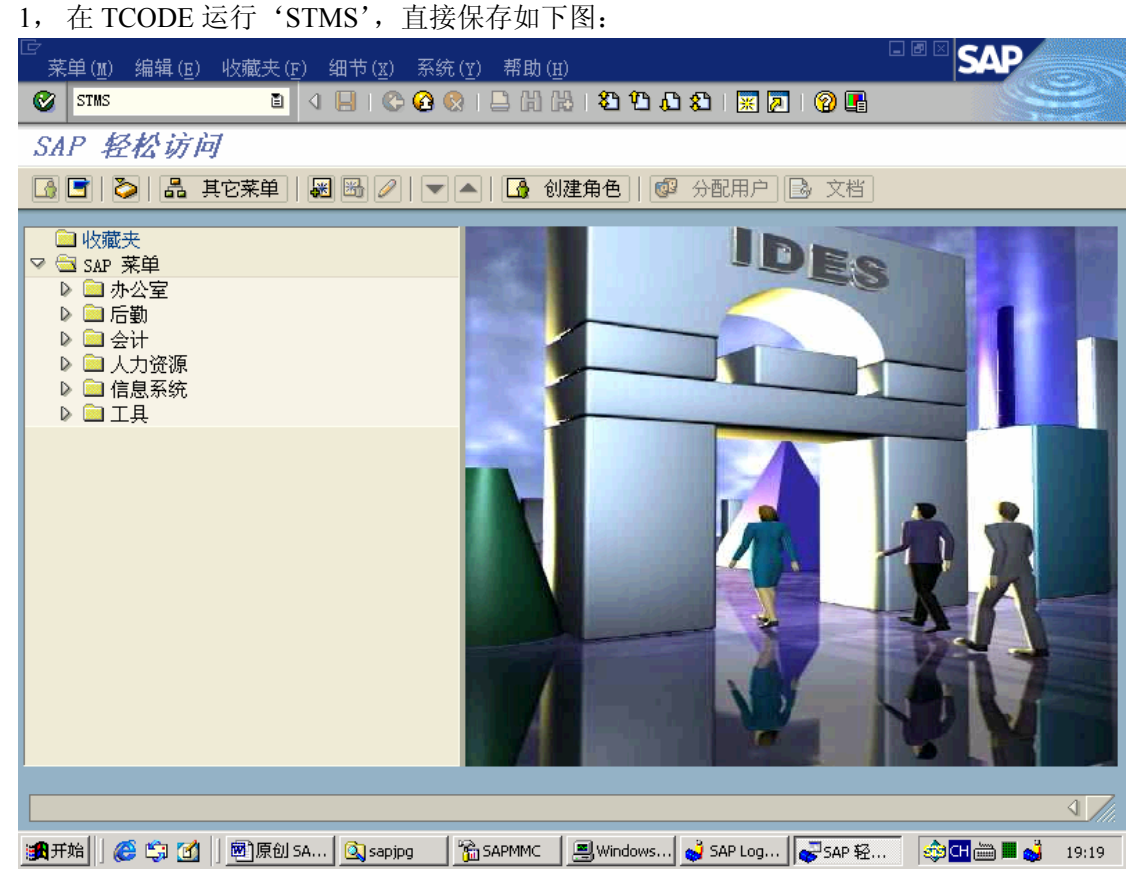

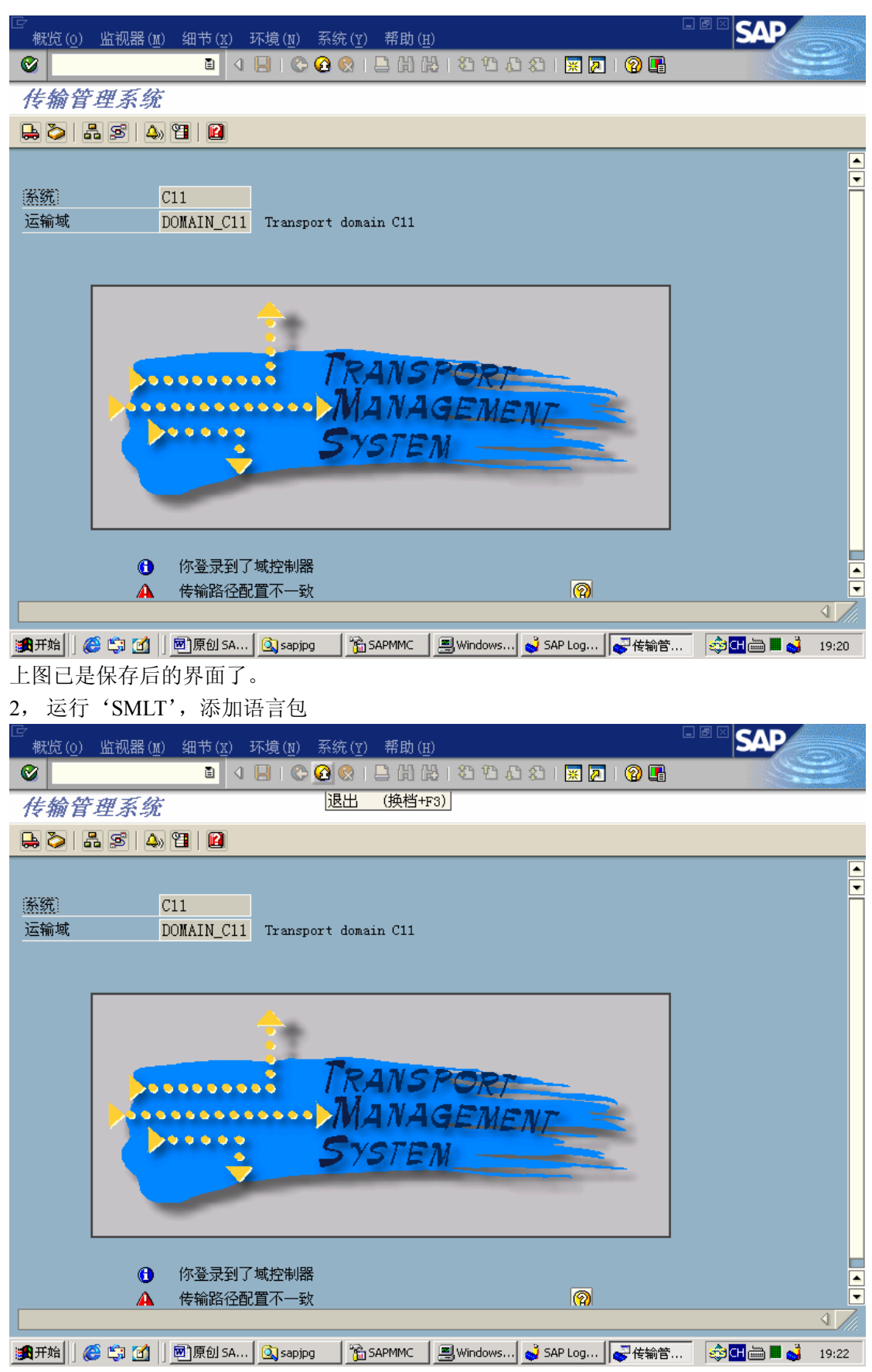

先按上图中的退回键退回到主界面窗口,再在主界面窗口中运行'SMLT'

| 🖙<br>Language Edit Goto                                                                                                    | 系统(Y) 帮助(E)                                                                                                    |                                                                                                    |
|----------------------------------------------------------------------------------------------------|----------------------------------------------------------------------------------------------------|----------------------------------------------------------------------------------------------------|
| <b>©</b> I                                                                                                    | 🗈 🔍 🕒 🔇 🚱 😂 🖓 🖧 🖄 🍄 🛆 🎝 🔛 🖉 🔛                                                                                                    |                                                                                                    |
| Language Manag                                                                                                    | gement                                                                                                    |                                                                                                    |
| 🗋 Language 🛐 🗟 🕏                                                                                                    | 🔁 😰 Documentation 🎚 Legend                                                                                                    |                                                                                                    |
| Overview Classify langua                                                                                                    | lage (F5)                                                                                                    |                                                                                                    |
| Languages                                                                                                    |                                                                                                    |                                                                                                    |
| ▶ ➡ 捷克文<br>▶ ➡ 德语                                                                                                    |                                                                                                    |                                                                                                    |
| ▶ 🗀 英语                                                                                                    |                                                                                                    |                                                                                                    |
|                                                                                                    |                                                                                                    |                                                                                                    |
| ▶ □ 何三语<br>▶ □ 挪威语                                                                                                    |                                                                                                    |                                                                                                    |
| ▶ 🗀 葡萄牙语<br>▶ 📄 俄语                                                                                                    |                                                                                                    |                                                                                                    |
|                                                                                                    |                                                                                                    |                                                                                                    |
|                                                                                                    |                                                                                                    |                                                                                                    |
| ▶ □ 客户预留<br>▶ □ 中文                                                                                                    |                                                                                                    |                                                                                                    |
|                                                                                                    |                                                                                                    |                                                                                                    |
|                                                                                                    |                                                                                                    |                                                                                                    |
|                                                                                                    |                                                                                                    |                                                                                                    |
|                                                                                                    |                                                                                                    |                                                                                                    |
|                                                                                                    |                                                                                                    | 4 ///.                                                                                             |
| ● 一日 日本 日本 日本 日本 日本 日本 日本 日本 日本 日本 日本 日本 日本                                                                                                    | 原创 SA 🔯 sapjpg 🏻 🏠 SAPMMC 🛛 團 Windows 🛁 SAP Log 🛛 🖓 Languag 🛊 🖽 🖿 🗃                                                                                                    | <b>1</b> 9:23                                                                                      |
|                                                                                                    |                                                                                                    |                                                                                                    |
| 刚安装完是没有甲又<br>☞                                                                                                    | Z这个语言包的,因间先点击上图中的「Language」 添加语言↑                                                                                                    | 中奕:                                                                                                |
| 刚安装完是没有中又<br>☞<br>Language Edit Goto                                                                                                    | Z这个语言也的,因而先点击上图中的"Language" 添加语言和<br>系统(Y) 帮助(H)                                                                                                    | 中类:<br><b>2</b>                                                                                    |
| 刚安袋完是没有甲又<br><sup>[2]</sup><br><u>Language</u> <u>E</u> dit <u>C</u> oto<br>◎                                                                                                    | Z 文 午语言也的,因而先点击上图中的"Language" 添加语言本<br>系统(Y) 帮助(H)                                                                                                    | 中英:<br><b>と</b> して                                                                                 |
| 附安装完是没有甲又<br><sup>[2]</sup><br>Language <u>E</u> dit <u>G</u> oto<br><i>◎</i><br>Language Manag                                                                                                    |                                                                                                    | <sup>中</sup> 类:<br><b>?</b>                                                                        |
| 附安装完是没有甲又<br>「<br>Language Edit Goto<br>ジ<br>Language Manag<br>Language S 2                                                                                                    | な<br>不語言也的,因而先点击工图中的「Language」添加语言<br>系统(Y) 帮助(H)<br>■ 4 ■   ② ③ ② □ 日間 説   3 日 日 3   ※ ②   ③<br>gement<br>④ Documentation 間 Legend                                                | <sup>中</sup> 类:<br><b>2</b>                                                                        |
| 附安装完是没有甲又<br>「Language Edit Goto<br><i>C</i><br>Language Manag<br>Language S そ<br>Overview                                                                                                    | Z 这个语言也的,因而先点击上图中的"Language" 添加语言本<br>系统(y) 帮助(g)<br>■ 4 ■   ② ③ ② □ □ □ □ □ □ ○ ○ SA<br>gement<br>A   ② Documentation 围 Legend                                                    | 中奕:<br><b>2</b><br>                                                                                |
| 附安装完是没有甲又<br>「Language Edit Coto<br>②<br>Language Manag<br>□ Language ③ ③ ② 2<br>Overview                                                                                                    |                                                                                                    | 中类:<br>2000                                                                                        |
| 附安装完是没有甲又<br>「<br>Language Edit Coto<br>②<br>Language Manag<br>□ Language 2 2<br>Overview<br>「<br>Classify Language<br>Shared<br>Language                                                                                                    | Z 这个语言也的,因而先点击上图中的"Language" 添加语言本<br>系统(y) 帮助(g)<br>■ 4 ■ ② ③ ② ■ 3 協 認 色 む む Ⅲ ② ③<br>gement<br>▲   ② Documentation ⊞ Legend                                                     | 中类:<br>2000<br>                                                                                    |
| 附安装完是没有甲又<br>Language Edit Coto<br>②<br>Language Manag<br>□ Language ③ ③ ② 2<br>Overview<br>Shared<br>Language<br>IS0 code                                                                                                    |                                                                                                    | 中类:<br>2<br>2<br>2<br>2<br>2<br>2<br>2<br>2<br>2<br>2<br>2<br>2<br>2<br>2<br>2<br>2<br>2<br>2<br>2 |
| 附安装完是没有甲又<br>「Language Edit Coto<br>✓<br>Language Manag<br>Language Shared<br>Language<br>Shared<br>Language<br>IS0 code<br>Code page                                                                                                    |                                                                                                    | 中类:<br>2000<br>                                                                                    |
| 別安装完是没有甲又<br>Language Edit Coto<br>②          Language Edit Coto         ②         Language Manag         ① Language         ③ Coverview         ⑤ Classify Language         Shared         Language         ISO code         Code page         Percentage translate         Language apagificati                                                                                                    |                                                                                                    | 中类:<br>2<br>2<br>2<br>2<br>2<br>2<br>2<br>2<br>2<br>2<br>2<br>2<br>2<br>2<br>2<br>2<br>2<br>2<br>2 |
| 刚安装元是没有中文<br>Language Edit Goto<br>②<br>Language Manag<br>□ Language ③ ③ ② ②<br>Overview<br>Shared<br>Language<br>ISO code<br>Code page<br>Percentage translate<br>Language specificati                                                                                                    | Z这个语言也的,因而先点击上图中的"Language" 添加语言本<br>系统(y) 帮助(g)<br>■ 4 ■ ② ③ ② ● 聞 聞 登 色 む む 座 ② ③<br>gement<br>② Documentation 證 Legend                                                          | 中类:<br>2<br>                                                                                       |
| 別安装完是没有甲又<br>Language Edit Coto<br>②          Language Edit Coto         ○         Language ●         ○         Language ●         ○         Overview         ○         ○         Overview         ○         ○         ○         ○         ○         ○         ○         ○         ○         ○         ○         ○         ○         ○         ○         ○         ○         ○         ○         ○         ○         ○         ○         ○         ○         ○         ○         ○         ○         ○         ○         ○         ○         ○         ○         ○         ○         ○         ○         ○         ○         ○         ○         ○ | Z这个语言也的,因而先点击上图中的"Language" 添加语言A<br>系统(Y) 帮助(H)<br>■ 4 ■ C C C C = 開設 名色品名 ※ 2 ②<br>gement<br>A ■ Documentation 臣 Legend                                                          | 中类:<br>2000<br>                                                                                    |
| 別安装完是没有中义          Language Edit Goto         Language Edit Goto         Language Manage         Language         Language         Shared         Language         ISO code         Code page         Percentage translate         Language specificati         Supplementation         Supplementation lang                                                                                                    | Z这个语言也的,因而先点击上图中的"Language" 添加语言本<br>系统(y) 帮助(g)<br>■ 4 ■ @ @ @ ■ 聞 聞 智 臣 君 漢 @ @<br>gement<br>A ■ @ Documentation 證 Legend                                                        | 中类:<br>2000                                                                                        |
| 別安装完是没有中义          Language Edit Coto         Language Edit Coto         Language Edit Coto         Language         Language         Language         Shared         Language         ISO code         Code page         Percentage translate         Language specificati         Supplementation         Supplementation lang         Last changed on/by                                                                                                    | XX午错言也的,因而先点击上图中的"Language" 添加语言本<br>系统(Y) 帮助(H)<br>■ 4 ■ C @ Q ■ 計論 沿行込む ※ 2 ②<br>gement<br>A ■ C @ Q ■ 計論 沿行込む ※ 2 ③<br>gement<br>a ■ C ■ C ■ C ■ C ■ C ■ C ■ C ■ C ■ C ■        | 中类:<br>2<br>                                                                                       |
| 別安装完是没有中义          Language Edit Goto         Language Edit Goto         Language Manage         Language         Language         Shared         Language         ISO code         Code page         Percentage translate         Language specificati         Supplementation         Supplementation lang         Last changed on/by         User                                                                                                    | Z这个语言也的,因而先点击上图中的"Language" 添加语言本<br>系统(Y) 帮助(H)<br>■ 4 ■ ② ③ ② ● 計 路 登 色 む ②   ※ ② ③<br>gement<br>②   Documentation 證 Legend                                                      | 中类:<br>2<br>                                                                                       |
| 別安装完是没有中义          Language Edit Coto         Language Edit Coto         Language Edit Coto         Language Edit Coto         Language Edit Coto         Language Edit Coto         Language Edit Coto         Language Edit Coto         Language Edit Coto         Shared         Language ISO code         Code page         Percentage translate         Language specificati         Supplementation         Supplementation lang         Last changed on/by         User         Date                                                                                                    | XX午错言包的,因而先点击上图中的"Language" 添加语言本<br>系统(Y) 帮助(H)<br>● 4 ● C @ Q ● 計論 名色な ※ P ②<br>gement<br>P文 ■<br>0<br>ed<br>ions<br>guage 联題 ■                                                  | 中类:<br>2<br>                                                                                       |
| 別安装完是没有中义          Language Edit Goto         Language Edit Goto         Language Manage         Language         Language         Shared         Language         ISO code         Code page         Percentage translate         Language specificati         Supplementation         Supplementation lang         Last changed on/by         User         Date         Time                                                                                                    | Z这个语言包的,因而先点击上图中的"Language 添加语言本<br>系统(Y 帮助任)<br>③ 《 ● @ ● ● 節 證 魯 色 色 梁 @ ● 節 證 魯 色 色 梁 @ ● ● 節 證 魯 色 色 梁 @ ● 節 證 魯 色 色 梁 @ ● ● 節 證 魯 色 色 梁 @ ● ● ● ● ● ● ● ● ● ● ● ● ● ● ● ● ● ● | 中类:<br>2<br>                                                                                       |
| 別安装完是没有中义          Language Edit Coto         Language Edit Coto         Language Edit Coto         Language Iso         Language Iso         Shared         Language         Iso code         Code page         Percentage translate         Language specificati         Supplementation         Supplementation lang         Last changed on/by         User         Date         Time                                                                                                    | A A A A A A A A A A A A A A A A A A A                                                                                                    | 中类:<br>2<br>2<br>2<br>2<br>2<br>2<br>2<br>2<br>2<br>2<br>2<br>2<br>2<br>2<br>2<br>2<br>2<br>2<br>2 |
| 別安装完是没有中义          Language Edit Goto         Language Edit Goto         Language Edit Goto         Language Manage         Language Manage         Language Manage         Language Manage         Shared         Language         ISO code         Code page         Percentage translate         Language specificati         Supplementation         Supplementation lange         Last changed on/by         User         Date         Time                                                                                                    | A A A A A A A A A A A A A A A A A A A                                                                                                    |                                                                                                    |

上选取'中文'语言,支持语言选'英语'后保存。 保存后会有中文的行。

| ☞<br>Language Edit Goto 系统(Y) 帮助(H)                                                                                                    |                                                                                                    |
|----------------------------------------------------------------------------------------------------|----------------------------------------------------------------------------------------------------|
| 🖉 🔲 🖉 🖓 🔛 🖉 🚱 😫 🔛 🎘 🖄 🖾 🗶 📓                                                                                                    |                                                                                                    |
| Language Management                                                                                                    |                                                                                                    |
| 🗋 Language 🛛 🔂 🔁 📔 Documentation 🗄 Legend                                                                                                    |                                                                                                    |
| Overview                                                                                                    |                                                                                                    |
|                                                                                                    |                                                                                                    |
| ▷ □ 法语                                                                                                    |                                                                                                    |
| ▷ □ 荷兰语                                                                                                    |                                                                                                    |
| ▶ □ 葡萄牙语                                                                                                    |                                                                                                    |
| ▷         □         □         □         □         □         □         □         □         □         □         □         □         □         □         □         □         □         □         □         □         □         □         □         □         □         □         □         □         □         □         □         □         □         □         □         □         □         □         □         □         □         □         □         □         □         □         □         □         □         □         □         □         □         □         □         □         □         □         □         □         □         □         □         □         □         □         □         □         □         □         □         □         □         □         □         □         □         □         □         □         □         □         □         □         □         □         □         □         □         □         □         □         □         □         □         □         □         □         □         □         □         □         □         □         □         □                                                                                                    |                                                                                                    |
|                                                                                                    |                                                                                                    |
| Supplementation jobs                                                                                                    |                                                                                                    |
| 本<br>一<br>本<br>一<br>は<br>本<br>の<br>は<br>の<br>に<br>の<br>に<br>の<br>た<br>、<br>本<br>、<br>、<br>、<br>、<br>、<br>、<br>、<br>、<br>、<br>、<br>、<br>、<br>、                                                                                                    |                                                                                                    |
|                                                                                                    |                                                                                                    |
| □ Imported packages<br>□ 带 英语<br>供应 因为我的中文包已导入,所以是绿                                                                                                    | <ul> <li>▲</li> <li>▼</li> </ul>                                                                                        |
|                                                                                                    |                                                                                                    |
|                                                                                                    | 4 ///                                                                                                    |
| : ● 开始   ● 章 ゴ   ● 原创 ③ sapipg 1 合 SAPMAC ■ Windo 🗳 SAP L   ↓ Langu                                                                                                    | 🚓 <mark>CH</mark> 🖮 📕 🛁 19:27                                                                                           |
| 然后点击上图中的标色按钮进行中又包的导入。                                                                                                    |                                                                                                    |
|                                                                                                    |                                                                                                    |
| Language Management                                                                                                    |                                                                                                    |
| General data                                                                                                    | Start details 选择立即执行                                                                                                    |
| Language 中文<br>Path H:\sapdata\zh                                                                                                    | Start immediately Schedule start                                                                                        |
|                                                                                                    |                                                                                                    |
| 点击此我中文包。                                                                                                    | Date 22.12.2004<br>Time 19:34:48                                                                                        |
| Available packages                                                                                                    | Date 22.12.2004<br>Time 19:34:48<br>歴程运行                                                                                |
| Available packages     百士此找中文包、<br>找到后会有下表内容       Available packages       Pack.       Cabby 70010       Cabby 70010                                                                                                    | Date 22.12.2004<br>Time 19:34:48<br>IV Start on instanc的表<br>sapb_C11_00                                                |
| Find package(s)       点击此拔中文包,<br>找到后会有下乘内容         Available packages       Itang.         Pack.       Lang.         SAFKLZHD10       〇 中文         Language 4.6C / SR2 ZH 21.03.2001         資注意,必须选中以系列表                                                                                                    | Date 22.12.2004<br>Time 19:34:48<br>✓ Start on instanc的表<br>sapb_C11_00                                                 |
| Find package(s)     点击此拔中文包,<br>找到后会有下乘内容       Available packages       Pack.     Lang.       Description       SAFKLZHD10     〇、中文       「清注意,必须选中此条列表」                                                                                                    | Date 22.12.2004<br>Time 19:34:48<br>✓ Start on instanc的表<br>sapb_C11_00 ②<br>Execute<br>Execute<br>Execute              |
| Find package(s)       点击此我中文包、<br>我到后会有下乘内容         Available packages         Pack.       Lang.         Description       [1]         SAPKL2HD10       〇 中文         直       直         算注意,必须选中此条列表       -                                                                                                    | Date 22.12.2004<br>Time 19:34:48<br>Start on instanc 的表<br>sapb_C11_00  全<br>Execute 最高执行它                              |
| Find package(s)       点击此我中文包。<br>我到后会有下乘内容         Available packages         Pack.       Lang.         Description       1         SAFKLZHD10       △       中文         上面guage 4.6C / SR2 ZH 21.03.2001       ●         前往意。必须途中此系列表       ●         □       □         □       □         □       □         □       □         □       □         □       □         □       □         □       □         □       □         □       □         □       □         □       □         □       □                                                                                                    | Date 22.12.2004<br>Time 19:34:48<br>✓ Start on instanc的表<br>sapb_C11_00 @<br>Execute 最高执行它                              |
| Find package(s)     点击此我中空包。<br>我到后会有下乘内容       Available packages       Pack.     Lang.       Description       SAPKLZHD10       公中文       Language 4.6C       SR2 ZH 21.03.2001       算注意。必须选中此条列表                                                                                                    | Date 22.12.2004<br>Time 19:34:48<br>✓ Start on instanc的表<br>sapb_C11_00 ①<br>Execute<br>Execute 最后我行它                   |
| Find package(s)       点击此拔中之包。         Available packages       Available packages         Pack.       Lang.         Description       1         SAPKL2HD10       △ 中文         Language 4.6C       / SR2 ZH 21.03.2001         海往意。必须造中此条列表       ●         □       □         □       □         □       □         □       □         □       □         □       □         □       □         □       □         □       □         □       □         □       □         □       □         □       □         □       □         □       □         □       □         □       □         □       □         □       □         □       □         □       □         □       □         □       □         □       □         □       □                                                                                                    | Date 22.12.2004<br>Time 19:34:48<br>Start on instanc 許法任下<br>sapb_C11_00 @<br>Execute<br>Execute<br>Execute             |
| Find package(s)       Attitype 20, 20, 20, 20, 20, 20, 20, 20, 20, 20,                                                                                                    | Date 22.12.2004<br>Time 19:34:48<br>Start on instanc的表<br>sapb_C11_00  全<br>Execute<br>Execute<br>Execute               |
| Find package(s)       Attitype 20, 100         Available packages       Image 1, 600 / SR2 ZH 21, 03, 2001         SAPKLZHD10       C 中文         Language 4, 600 / SR2 ZH 21, 03, 2001         Bits, 2008/arth&000         Bits, 2008/arth&000         Image 1, 600 / SR2 ZH 21, 03, 2001         Bits, 2008/arth&000         Image 1, 600 / SR2 ZH 21, 03, 2001         Image 1, 600 / SR2 ZH 21, 03, 2001         Image 1, 600                                                                                                    | Date 22.12.2004<br>Time 19:34:48<br>Start on instanc的表示。<br>sapb_C11_00 @<br>Execute<br>Execute 最后我行它                   |
| Find package(s)       Attitude of the second of the second o | Date 22.12.2004<br>Time 19:34:48<br>✓ Start on instance<br>sapb_C11_00<br>©<br>Execute<br>Execute<br>Execute<br>Execute |

如果运行正常,大约需1-4个小时,有的机器会出错,如下图,不过没关系,可以继续导入。

| Import :                                                                                                    | Language/Package                   |                                       |                     |  |
|----------------------------------------------------------------------------------------------------|------------------------------------|---------------------------------------|---------------------|--|
|                                                                                                    |                                    |                                       | Start details       |  |
| Chines                                                                                                    | зе                                 |                                       | Start inmediately   |  |
| H:\sap                                                                                                    | data\zh                            | Schedule start                        |                     |  |
|                                                                                                    |                                    |                                       | Date 20.12.2004     |  |
| age (s)                                                                                                    |                                    |                                       | Time 21:44:48       |  |
|                                                                                                    |                                    |                                       |                     |  |
|                                                                                                    |                                    |                                       | ✓ Start on instance |  |
|                                                                                                    | Lang.                              | Description                           | sapb_CII_00         |  |
|                                                                                                    |                                    |                                       | (D) Execute         |  |
|                                                                                                    |                                    |                                       |                     |  |
|                                                                                                    |                                    |                                       |                     |  |
|                                                                                                    |                                    |                                       |                     |  |
|                                                                                                    | ort Language/Package               | L.I.                                  |                     |  |
| Mess                                                                                                    | age                                |                                       |                     |  |
|                                                                                                    | SAPKLZHD10 Error                   | when scheduling job: JOB CLOSE        |                     |  |
|                                                                                                    |                                    |                                       |                     |  |
|                                                                                                    |                                    |                                       |                     |  |
|                                                                                                    |                                    |                                       |                     |  |
|                                                                                                    |                                    |                                       |                     |  |
| ••                                                                                                    |                                    |                                       |                     |  |
| 🖛 📔 D                                                                                                    | ocumentation                       |                                       |                     |  |
|                                                                                                    | SAPMMC                             | SAP Logon 620                         | ्रोzh 🌐 🖓 🖓 21:47   |  |
| 加果出错                                                                                                    | . 可在下图中运                           | <br>行 重 新 执 行 按 钥                     |                     |  |
| 如水山<br>C                                                                                                    |                                    |                                       |                     |  |
| Language                                                                                                    | : <u>E</u> dit <u>G</u> oto System |                                       |                     |  |
|                                                                                                    |                                    |                                       |                     |  |
| Langua                                                                                                    | ge Management                      |                                       |                     |  |
| Langu                                                                                                    | age 🚺 🏷 🛳 📔                        | Documentation E Legend                |                     |  |
| Overview                                                                                                    |                                    |                                       |                     |  |
|                                                                                                    | Languages                          | - 1 m -                               |                     |  |
|                                                                                                    | German                             |                                       |                     |  |
|                                                                                                    | English                            |                                       |                     |  |
| D 🖸 French 🚺 🦢 💀                                                                                                    |                                    |                                       |                     |  |
| Dapanese     Image: Constraint of the second second s |                                    |                                       |                     |  |
| 🕨 🗋 Norwegian 🔢 🦢 🔂                                                                                                    |                                    |                                       |                     |  |
| Dertuguese 🖬 🦢 🔂                                                                                                    |                                    |                                       |                     |  |
| $ \square \text{ Spanish} \qquad \square \textcircled{0} \square $                                                                                                    |                                    |                                       |                     |  |
| D 🖸 Turkish 🔢 🐌 💀                                                                                                    |                                    |                                       |                     |  |
| V 🗆 Swedish 🔢 🦥 🔂                                                                                                    |                                    |                                       |                     |  |
| Chinese                                                                                                    |                                    |                                       |                     |  |
| V Imported packages                                                                                                    |                                    |                                       |                     |  |
| SAPKLZHD10 🔄 📟 🖾 🤔 DDIC 20.12.04 Language 4.6C / SR2 ZH 21.0                                                                                                    |                                    |                                       |                     |  |
|                                                                                                    |                                    |                                       |                     |  |
|                                                                                                    |                                    |                                       |                     |  |
|                                                                                                    |                                    |                                       |                     |  |
|                                                                                                    | S P 70 Second                      | A 508   0000 620                      |                     |  |
|                                                                                                    |                                    | AP LUGUIT 020    @ Language Ma Kan zh | 21:48               |  |

运行完成后(1-4个小时),状态按钮会变成绿色。运行的部分日志如下:

| ☞<br>作业日志(J) 编辑(E) 轴  | 专到(G) 系统(Y) 帮助(H)                                 |                 |
|-----------------------|---------------------------------------------------|-----------------|
| 8                     | a 🖉 🕒 🕲 😧 🗳 🛗 🛗 🖓 🖄 🖄 🖄 🖉 🖉 📳                     |                 |
| 用于 SAP-LANGUA         | AGE-IMPORT SAPKLZHD10 的作业日志                       |                 |
| 🔒 长文本 🎦 前一页 🖯         | 0 下一页 6                                           |                 |
|                       |                                                   |                 |
| 日期时间                  | 消息                                                | •               |
| 20.12.2004 22:09:28   | tp call ADDTOBUFFER SAPKLZHD10 ends with 0000     |                 |
| 20.12.2004 22:09:29   | tp call ADDTOBUFFER SAPKLZHD11 ends with 0000     |                 |
| 20.12.2004 22:09:29   | tp call ADDTOBUFFER SAPKLZHD12 ends with 0000     |                 |
| 20.12.2004 22:09:29   | tp call ADDTOBUFFER SAPKLZHD13 ends with 0000     |                 |
| 20.12.2004 22:09:29   | tp call ADDTOBUFFER SAPKLZHD14 ends with 0000     |                 |
| 20.12.2004 22:09:29   | tp call ADDIODUFFER SAPALZHDIS ends with 0000     |                 |
| 20.12.2004 22.09.29   | tp call ADDIODOFFER SAFKLEADIO Ends with 0000     |                 |
| 20.12.2004 22:05:25   | tp call ADDTOBUTER SAFKLZHDIN ends with 0000      |                 |
| 20.12.2004 22:09:31   | tp call ADDTOBIFFER SAPKLZHD19 ends with 0000     |                 |
| 20.12.2004 22:09:31   | executed successfully                             |                 |
| 20.12.2004 22:09:31   | Step MAIN IMPORT                                  |                 |
| 20.12.2004 22:09:49   | tp call IMPORT SAPKLZHD10 ends with 0000          |                 |
| 20.12.2004 22:19:36   | tp call IMPORT SAPKLZHD11 ends with 0004          |                 |
| 20.12.2004 22:28:34   | tp call IMPORT SAPKLZHD12 ends with 0004          |                 |
| 20.12.2004 22:37:28   | tp call IMPORT SAPKLZHD13 ends with 0000          |                 |
| 20.12.2004 23:03:34   | tp call IMPORT SAPKLZHD14 ends with 0000          |                 |
| 20.12.2004 23:05:30   | tp call IMPORT SAPKLZHDIS ends with 0004          |                 |
| 121.12.2004 100:10:52 | tp call IMPORI SAPALZADIO ends with 0000          |                 |
|                       |                                                   |                 |
|                       | ·                                                 | 4 ///.          |
|                       | 创   💁 sapjpg   🏠 SAPMMC   🚇 Windo   🐳 SAP L   🜄用于 | 🕸 대 🖮 📕 👶 19:50 |

#### 3, 运行 SMLT\_EX,后 EXPORT

| ☞<br>Object list Edit Goto Extras 系统(Y) 帮助(H)                                                                               |                  |
|----------------------------------------------------------------------------------------------------|------------------|
| ◎ ■ 4 ■ 6 6 8 ■ 4 ₩ 4 4 4 8 9 0 0 ■ 4 ■ 6 6 8 1 4 ₩ 5 4 4 5 4 1 ₩ 2 1 9                                                     | No.              |
| Language export                                                                                                    |                  |
| 🎾 Wizard 🛃 Select objects 🕉 Export 🔟 Documentation                                                                          |                  |
| 文会開業目目目目目  请求/Category/程序ID 対象类型 Objects   New request   E RSTLAN_EXPORT   Language                                         |                  |
| Language vector<br>Output options<br>Activate generic option<br>Separate pack. for each lang.<br>Target system/target group |                  |
| ● 检查 哈 · · · · · · · · · · · · · · · · · ·                                                                                  |                  |
| ★开始 ] ● 原创 ③ sapipg 論 SAPMMC 易 Windo ♀ SAP L ♀ Langu                                                                        | <b>I</b> 👶 19:52 |

4, 运行 RZ10 编辑参数文件

下图中的 SAPB 为我的机器名,大家必须根据自己的机器情况修改,在输入参数后,首先创建下,

然后从参数 'START\_DVEBMGS00\_sapb' 输入参数文件,并在此基础上按我提供的配置参数表调整。

| 「 参数文件( <u>P</u> ) 编辑(E) 转到(G) 实用程序(U) 🧃 | 系统 (Y) 帮助 (H)              | SAP                           |
|------------------------------------------|----------------------------|-------------------------------|
| 🖉 🚺 🗄 🖉 🚱 😵 I                            | 📮 🛗 🖓 🕸 🍄 🖧 😫 💌 🗷          |                               |
| 编辑参数文件                                   |                            |                               |
| 🗋 创建 🔓 检查 📭 复制 😰 输入                      |                            |                               |
|                                          |                            |                               |
| 参数文件 C11_DVEBMGS00_SAPB                  | (子系统参数文件                   | )                             |
| 版本 000008                                | (保存的,活动的                   | )                             |
| · 绝望 参数文件                                |                            |                               |
|                                          |                            |                               |
| · · · · · · · · · · · · · · · · · · ·    |                            |                               |
| <ul> <li>扩展维护</li> </ul>                 |                            |                               |
|                                          |                            |                               |
| 037 TEAL                                 |                            |                               |
|                                          |                            |                               |
|                                          |                            |                               |
|                                          |                            |                               |
|                                          |                            |                               |
|                                          |                            |                               |
|                                          |                            | 47                            |
|                                          |                            |                               |
|                                          | MMC 🔄 Windo 💕 SAP L 🛛 💞 编辑 | 🕸 <mark>CH</mark> 🖮 📕 🛁 19:54 |

选择扩展维护后按修改:并在修改完成后保存参数。

| ☞<br>参数文件(P) 参数(A) 转到(G) 系统(Y) 帮助(H)                 |                                   |
|------------------------------------------------------|-----------------------------------|
|                                                      | ₩₩:\$\$\$4.\$                     |
| 保持 R/3 参数文件 CII_DVEBMGS                              | 00_SAPB'版本 '000008'               |
| 复制 1 2 4 5 2 5 3 4 5 5 5 5 5 5 5 5 5 5 5 5 5 5 5 5 5 |                                   |
| 22.12.2004 活动参数                                      | 19:58:54                          |
| 参数名                                                  | 参数值                               |
| zcca/installed languages                             | h                                 |
| install/codenage/appl_server                         | 8400                              |
| install/codepage/db/non_transp                       | 8400                              |
| install/codepage/db/transp                           | 8400                              |
| SAPSYSTEMNAME                                        | C11                               |
| INSTANCE NAME                                        | DVEBMGS00                         |
| SAPSYSTEM                                            | 00                                |
| SAPGLOBALHOST                                        | sapb                              |
| rdisp/wp no dia                                      | 4                                 |
| rdisp/wp_no_vb                                       | 2                                 |
| rdisp/wp_no_vb2                                      | 1                                 |
| rdisp/wp_no_enq                                      | 1                                 |
| rdisp/wp_no_btc                                      | 2                                 |
| rdisp/wp_no_spo                                      | 1                                 |
| zcsa/system_language                                 | 1                                 |
| PHYS_MEMSIZE                                         | 264                               |
|                                                      |                                   |
|                                                      |                                   |
|                                                      |                                   |
| 🏽 新井始 📗 🏉 🗊 🚮 📗 🗐 原创 🛛 💁 profile 📗 📸 SAPMMC          | 🚇 Windo 🚽 SAP L 🛛 💞 🖽 🖮 📕 🛁 19:58 |

调整完成后需要重启 SAP 应用服务器,

如果参数有错误,可能不能登录或出现乱码,

出错有以下技巧可以恢复,以文本打开

'D:\usr\sap\C11\sys\profile\C11\_DVEBMGS00\_sapb', 删掉你增加的参数, 改回你调整的参数, 并重启应用服务器即可。

原创 SAP IDES 安装全攻略

| <i>摹</i> [C11_D¥EBMG500_sapb - 记事本         |                 |                 |          |           | _ 8 × |
|--------------------------------------------|-----------------|-----------------|----------|-----------|-------|
| 文件(E) 编辑(E) 格式(○) 帮助(H)                    |                 |                 |          |           |       |
| #.******                                   | ******          | ******          | *******  |           |       |
| #parameter created                         | by: DDIC        | 21.12.2004      | 04:20:14 |           |       |
| zcsa/installed_languages = 1               |                 |                 |          |           |       |
| #parameter created                         | by: DDIC        | 21.12.2004      | 03:33:39 |           |       |
| #old_value: 8400                           | changed: D      | DIC 21.12.2004  | 04:02:40 |           |       |
| #old_value: 8401                           | changed: D      | DIC 21.12.2004  | 04:02:48 |           |       |
| install/codepage/appl_server = 8400        |                 |                 |          |           |       |
| #parameter created                         | by: DDIC        | 21.12.2004      | 02:59:59 |           |       |
| #old_value: 8400                           | changed: D      | DIC 21.12.2004  | 03:27:44 |           |       |
| #old_value: 8401                           | changed: D      | DIC 21.12.2004  | 03:28:53 |           |       |
| install/codepage/db/non_transp = 8400      | _               |                 |          |           |       |
| #parameter created                         | by: DDIC        | 21.12.2004      | 03:00:36 |           |       |
| install/codepage/db/transp = 8400          |                 |                 |          |           |       |
| SAPSYSTEMNAME = C11                        |                 |                 |          |           |       |
| INSTANCE_NAME = DVEBMGS00                  |                 |                 |          |           |       |
| SAPSYSTEM = 00                             |                 |                 |          |           |       |
| SAPGLOBALHOST = sapb                       |                 |                 |          |           |       |
| rdisp/wp_no_dia = 4                        |                 |                 |          |           |       |
| rdisp/wp_no_vb = 2                         |                 |                 |          |           |       |
| rdisp/wp_no_vb2 = 1                        |                 |                 |          |           |       |
| rdisp/wp_no_enq = 1                        |                 |                 |          |           |       |
| rdisp/wp_no_btc = 2                        |                 |                 |          |           |       |
| rdisp/wp_no_spo = 1                        |                 |                 |          |           |       |
| #old_value: E                              | changed: D      | DIC 21.12.2004  | 03:01:13 |           |       |
| #old_value: 1                              | changed: D      | DIC 21.12.2004  | 03:29:51 |           |       |
| #old_value: 1100                           | changed: D      | DIC 21.12.2004  | 03:30:35 |           |       |
| #old_value: 8400                           | changed: D      | DIC 21.12.2004  | 03:30:46 |           |       |
| #old_value: 1                              | changed: D      | DIC 21.12.2004  | 03:30:54 |           |       |
| #old_value: E                              | changed: D      | DIC 21.12.2004  | 03:32:58 |           |       |
| #old_value: 1                              | changed: D      | DIC 21.12.2004  | 03:33:09 |           |       |
| #old_value: E                              | changed: D      | DIC 21.12.2004  | 04:20:24 |           |       |
| zcsa/system_language = 1                   | _               |                 |          |           | -     |
| 4                                          |                 |                 |          |           | Þ     |
| 🏨 开始 📗 🍊 😋 🚮 📗 🗐 原创 🛛 💁 profile 🔰 🚡 SAPMMo | c 🗐 Windo 🛃 😼 S | iAP L   😴保持   🛛 | C11      | 🕸 🖽 🖮 📕 🤞 | 20:06 |

如果配置正确,第一次出现的登录界面有些乱码,在登陆并等待一段时间后,会发现界面全 是中文的了。 如下图:

| □ □ □ □ □ □ □ □ □ □ □ □ □ □ □ □ □ □ □ |                                       |                         |
|---------------------------------------|---------------------------------------|-------------------------|
| 😵 🚺 A 📑 I 🚱                           | i 🔍 🔛 🖞 🖓 i 🏵 🗘 🖓 i 🔜 📎               |                         |
| SAP R/3                               |                                       |                         |
| Đ¿ÚÁÎ                                 |                                       |                         |
|                                       |                                       |                         |
|                                       |                                       |                         |
|                                       |                                       |                         |
| 用户                                    |                                       |                         |
| <u>□</u> ⊕ *********                  |                                       |                         |
|                                       |                                       |                         |
| 语言                                    |                                       |                         |
|                                       |                                       |                         |
|                                       |                                       |                         |
|                                       |                                       |                         |
|                                       |                                       |                         |
|                                       |                                       |                         |
|                                       |                                       |                         |
|                                       |                                       | 47                      |
|                                       | 📸 SAPMMC 🛛 进 Windows                  | 🖓 SAP R/3 📔 🏟 🖬 📸 20:09 |
|                                       |                                       |                         |
|                                       | 😧 🛞   🖴 🛗 🔛   🏝 🏝 🕰 🔛 🔝 💌             | <b>0</b>                |
| SAP 轻松访问                              |                                       |                         |
| 🚯 📑 🛯 🗞 🛔 其它菜单 🛛 👪 🖉 🧷                | 🔽 🔺   🔒 创建角色   🞯 分配用户 📄               | ,文档                     |
|                                       |                                       |                         |
| ▽ Ga SAP 菜単                           |                                       | Es                      |
|                                       |                                       |                         |
| ┃ ▽ 🔄 商品管理                            |                                       |                         |
| ▶ 📄 采购订单                              |                                       |                         |
| <ul> <li>▶ ○ 框架协议</li> </ul>          |                                       |                         |
| ▶ 🔜 询价/报价<br>▶ 📄 主数据                  |                                       |                         |
| ▶ 📄 环境                                |                                       |                         |
|                                       |                                       |                         |
| ▶ 🛄 买际盘点<br>▶ 🗀 评估                    |                                       |                         |
| ▶ 🗀 商品需求计划 (RP)<br>▶ 🧰 服务冬日角          |                                       |                         |
|                                       |                                       |                         |
| ▶ 💷 外贸/天柷<br>▶ 📄 商品主记录                |                                       |                         |
|                                       |                                       |                         |
|                                       |                                       | 1 /                     |
|                                       | · · · · · · · · · · · · · · · · · · · |                         |

此时 SAP 软件及相关语言包的安装均完成。可以在家学习 SAP 了。

其实安装 SAP 最重要注意两点:

- 1, 有耐心, 建议晚上装, 第二天早上配置。
- 2, 配置中文包时的参数表。